# FAMILIES MANUAL REVIT

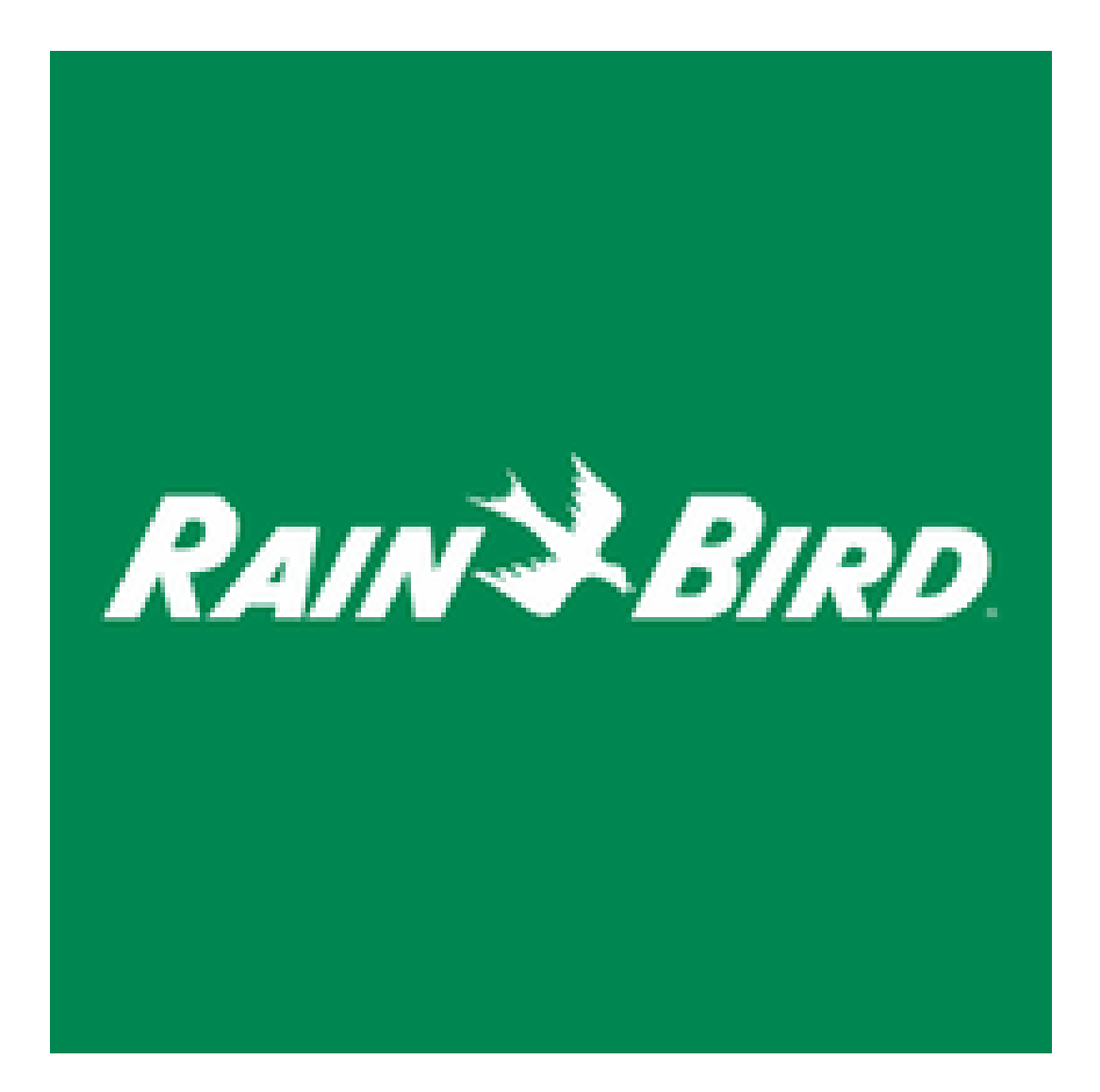

## Table of Contents

| 1. | SPRINKLERS                       | 3  |
|----|----------------------------------|----|
| 2. | NOZZLES                          | 6  |
| 3. | ROTORS                           | 11 |
| 4. | ARTICULATED JOINTS               | 14 |
| 5. | VALVES                           | 16 |
| 6. | VALVES BOX                       | 18 |
| 7. | CONTROLLERS/ BOXES AND PEDESTALS | 21 |
| 8. | PUMP STATIONS                    | 24 |
| 9. | PIPING                           | 27 |

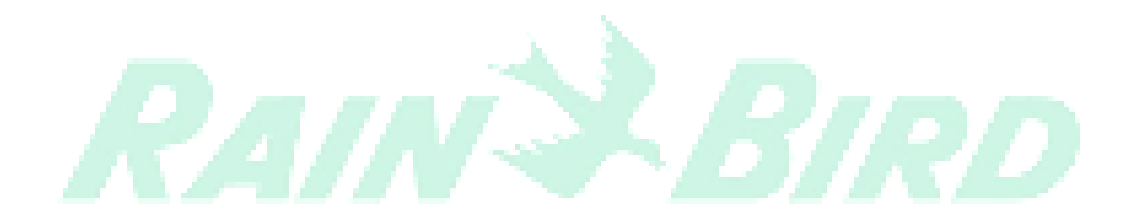

### 1. Sprinklers

The Sprinklers Families are positioned vertically on the floor plan. The family will be hosted in relation to the inserted view level. Offsetting may be done with the elevation from level parameters within REVIT.

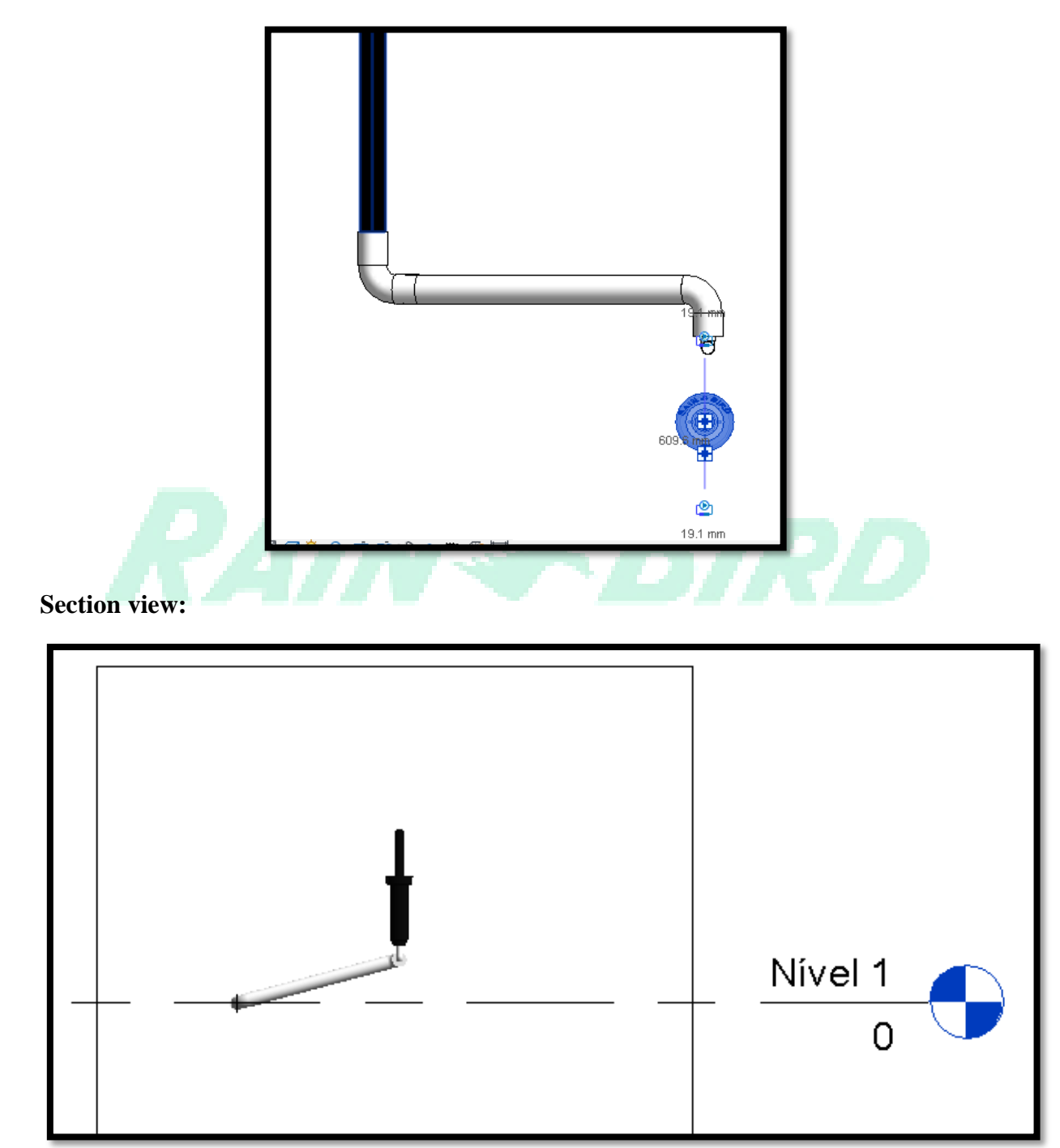

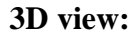

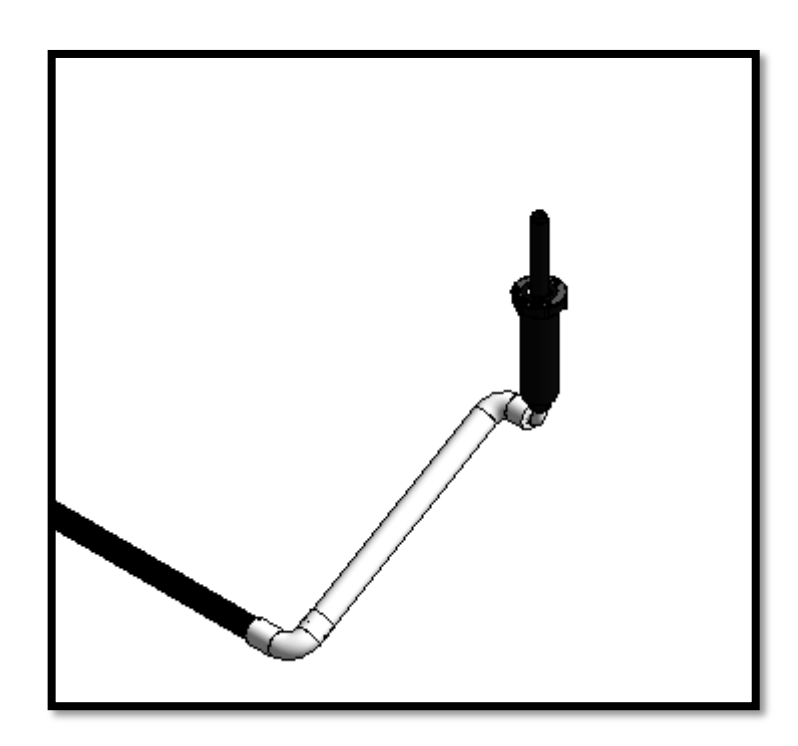

How to make the connection between the sprinkler and the families of Pipes and Articulated Joints (Swing Joints and Swing Pipe). First, align the family to the articulated connector on the floor plan. Once aligned, in a cut view, simply join the snaps. To do so, drag the sprinkler snap to the connector snap. As illustrated by the following images:

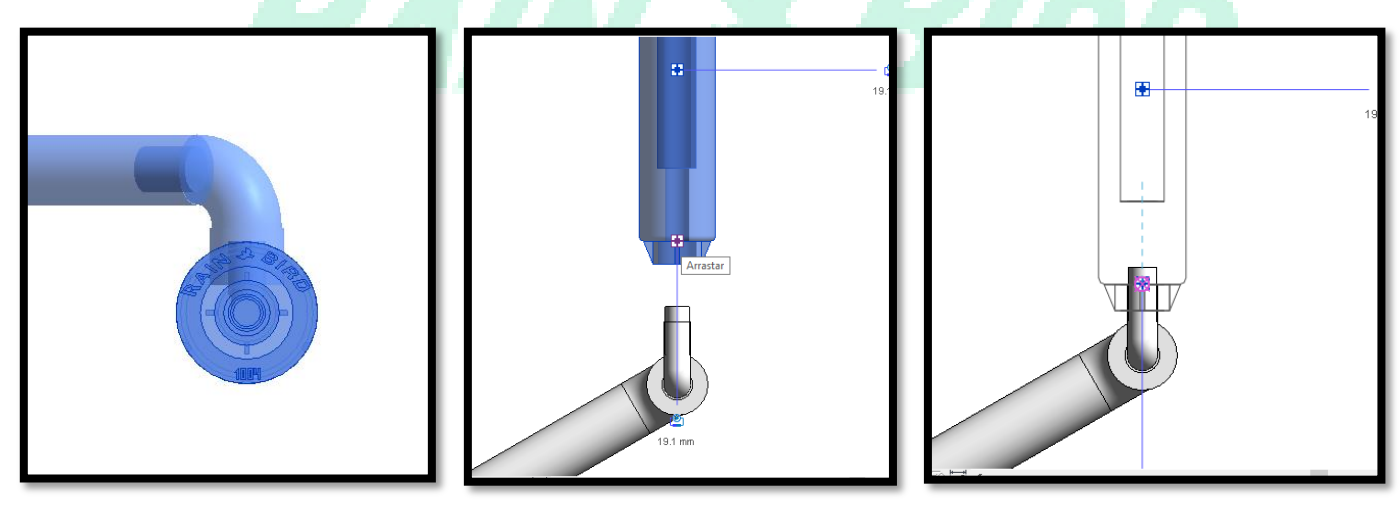

• changes to the type of Sprinklers can be made as illustrated below:

| Properties   |                                     | 1  |
|--------------|-------------------------------------|----|
| ł            | Spray Bodies 1800 Series<br>1804    |    |
| Search       |                                     | ۶  |
| f Spray      | Bodies 1800 Series                  |    |
| 1804         |                                     |    |
| 1806         |                                     |    |
| 1812         |                                     |    |
|              | Most Recen Spray Padias 1900 Spring |    |
| Spray Bodie  | s 1800 Series : 1804                |    |
| Size         |                                     |    |
| Mechanical   |                                     |    |
| System Cla   | ssification                         |    |
| System Typ   | e T                                 |    |
| System Nar   | ne                                  |    |
| System Abb   | previation                          |    |
| Loss Metho   | d                                   |    |
| Loss Metho   | d Settings Edit                     |    |
| Mechanical - | - Flow                              | \$ |
| Critical Pat | n 🔽                                 |    |
| Pressure Dr  | op                                  |    |

• Under Graphics parameters, there is an option to turn Pop Up on/off, as seen in the image below:

| -                     | (C) to                     | · .  |    |
|-----------------------|----------------------------|------|----|
| Pipe Accessories (1)  | ~ CE Ed                    | t iy | pe |
| Constraints           |                            | \$   | ^  |
| Level                 | Nível 1                    |      |    |
| Elevation from Level  | 355.0                      |      |    |
| Graphics              |                            | \$   |    |
| Pop up on             |                            |      |    |
| Use Annotation Scale  |                            |      |    |
| Dimensions            |                            | \$   |    |
| DD12                  | 117.1                      |      |    |
| DD8                   | 102.0                      |      |    |
| Size                  | 610 mmø-19 mmø-19 mmø      |      |    |
| Mechanical            |                            | \$   | 1  |
| System Classification | Hydronic Supply, Undefined |      |    |
| System Type           | Undefined                  |      |    |
| System Name           |                            |      |    |
| System Abbreviation   |                            |      |    |
| Loss Method           | Use Definition on Type     |      |    |
| Loss Method Settings  | Edit                       |      |    |
| Mechanical - Flow     |                            | \$   |    |
| Critical Path         |                            |      |    |
| Pressure Drop         |                            |      | ×  |

| pipe Accessories (1)  | ✓ E Edin                  | t Ty | pe |
|-----------------------|---------------------------|------|----|
| onstraints            |                           | \$   | 1  |
| Level                 | Nível 1                   |      |    |
| Elevation from Level  | 355.0                     |      |    |
| iraphics              |                           | \$   |    |
| Pop up on             |                           |      |    |
| Use Annotation Scale  |                           |      |    |
| imensions             |                           | \$   |    |
| DD12                  | 0.0                       |      |    |
| DD8                   | 0.0                       |      |    |
| Size                  | 610 mmø-19 mmø-19 mmø     |      |    |
| Aechanical            |                           | \$   |    |
| System Classification | Hydronic Supply,Undefined | T    |    |
| System Type           | Undefined                 |      |    |
| System Name           |                           |      |    |
| System Abbreviation   |                           |      |    |
| Loss Method           | Use Definition on Type    |      |    |
| Loss Method Settings  | Edit                      |      |    |
| Aechanical - Flow     |                           | \$   |    |
| Critical Path         |                           | T    |    |
| Pressure Drop         |                           |      |    |

### 2. Nozzles

The Nozzles Families are positioned vertically on the floor plan. The family will be hosted in relation to the inserted view level. Offsetting may be done with the elevation from level parameters within REVIT.

Floor plan view:

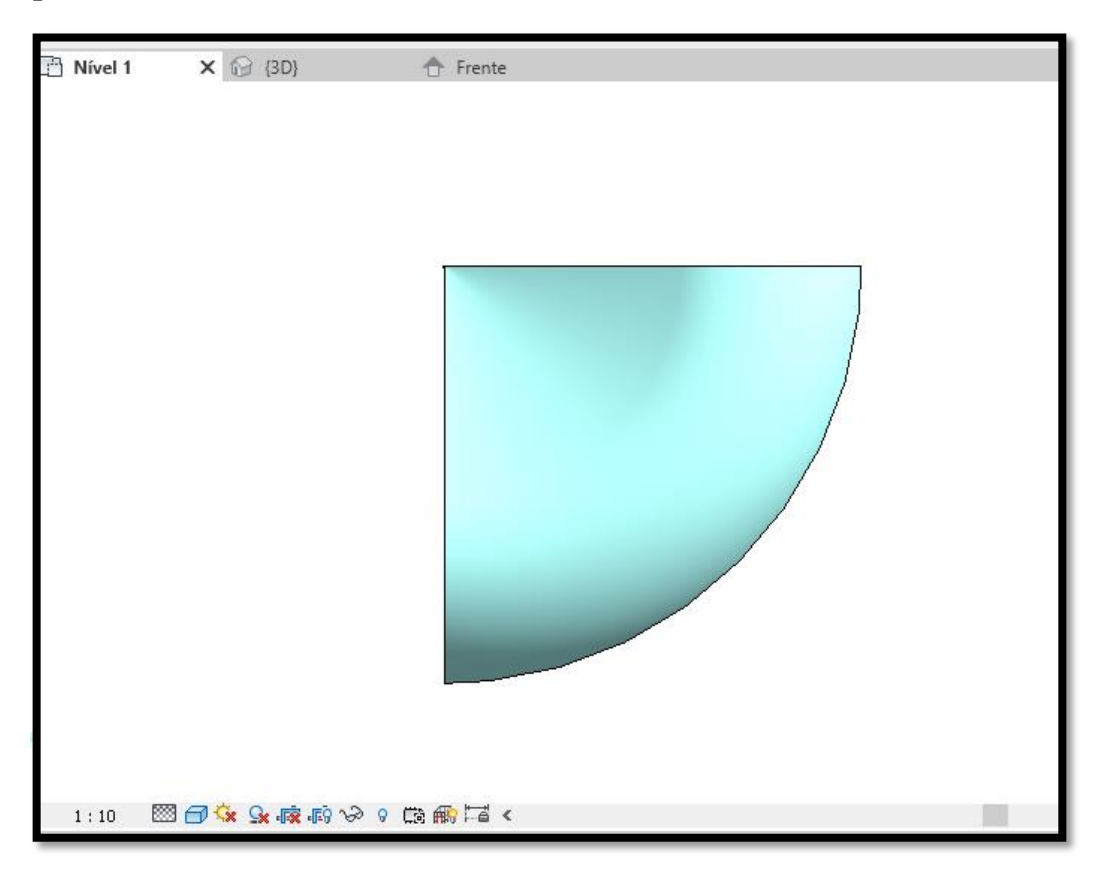

Section view:

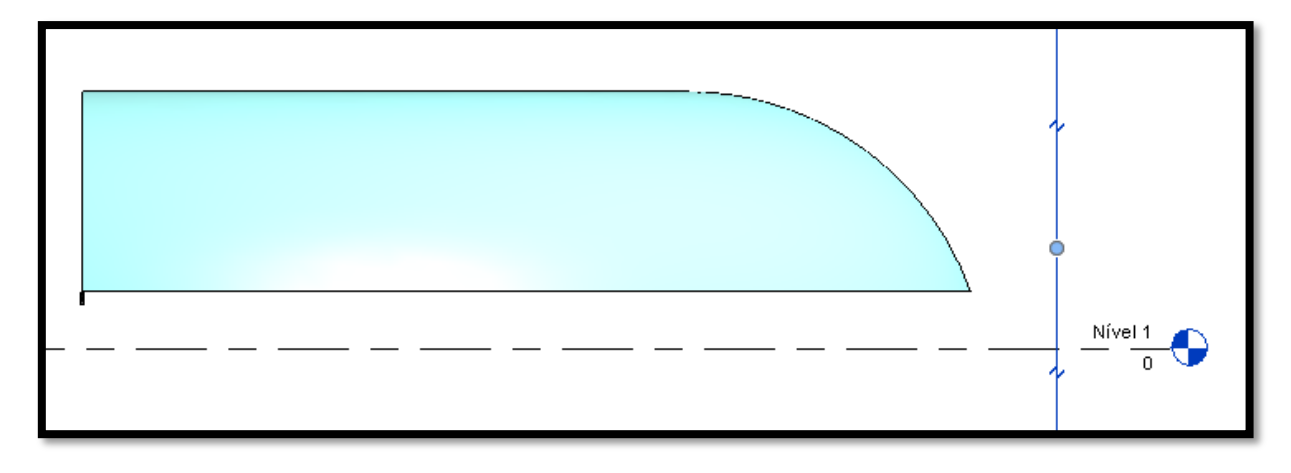

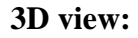

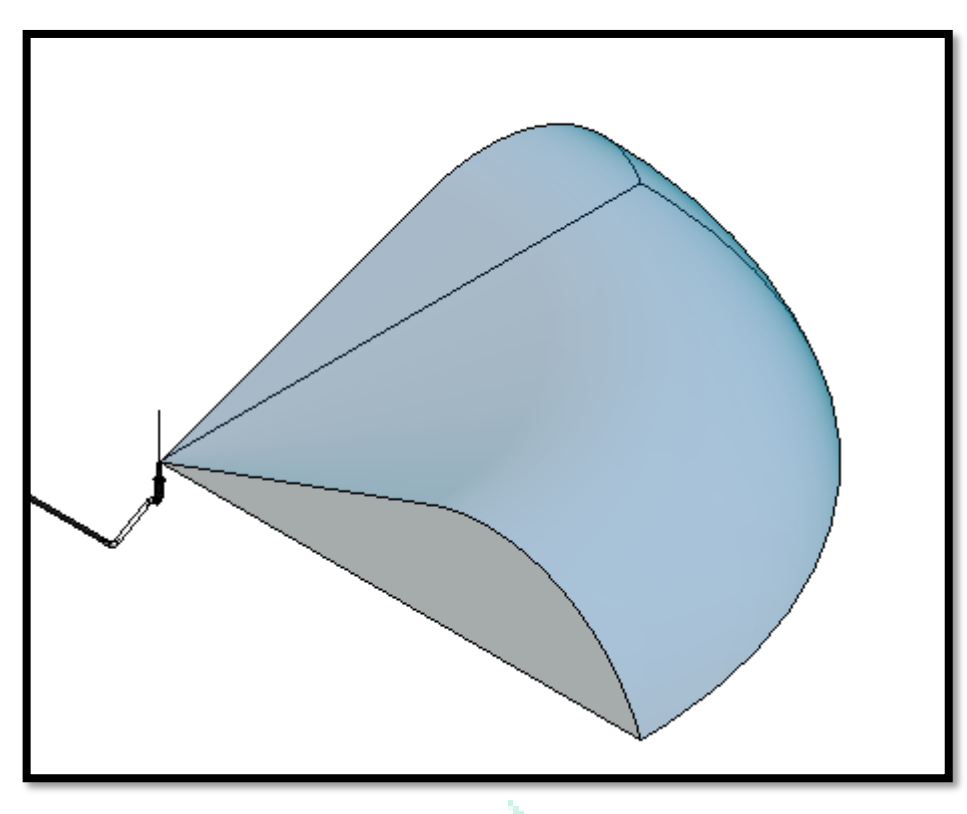

How to make the connection between the Nozzles and the Sprinklers families. First, align the family to the Sprinkler on the floor plan. Once aligned, in a cut view, join the snaps. To do so, drag the sprinkler snap to the connector snap. As illustrated by the following images:

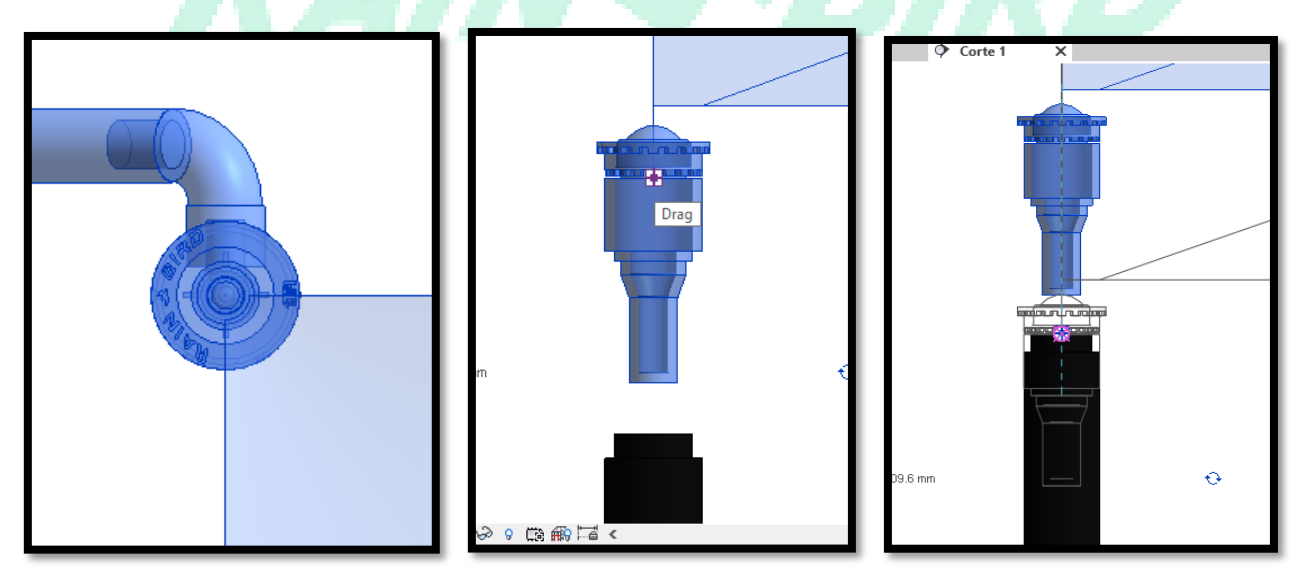

• changes to the type of Nozzles can be made as illustrated below:

| Modify   Pipe Fittings       | Diameter:  | 609.6 mm 🗸          | Middl    |
|------------------------------|------------|---------------------|----------|
| Properties                   |            |                     | <b>X</b> |
| R-VAN Series No<br>R-VAN 14  | zzles      |                     | •        |
| Search                       |            |                     | P        |
| Constrain to routing prefer  | rences     |                     |          |
| R-VAN Series Nozzles         |            |                     |          |
| R-VAN 14                     |            |                     |          |
| R-VAN 18                     |            |                     |          |
| R-VAN 24                     |            |                     |          |
| R-VAN LCS                    |            |                     |          |
| R-VAN RCS                    |            | R-VAN Series Nozzle | ±s       |
| R-VAN SST                    |            |                     |          |
| Most Rece                    | ently Used |                     |          |
| R-VAN Series Nozzles : R-VAN | V 14       | $\frown$            |          |
| Mechanical                   |            | ( )                 |          |
| Flow                         | 0.280 ga   |                     |          |
| Pressure                     | 30.000 p   |                     |          |
| System Classification        | Undefin    |                     |          |
| System Type                  | Undefine   | 2d                  |          |
| System Name                  | 1          |                     | ×        |

• Under Type Properties > Graphics parameters, there is an option to turn the water visibility circle on/off for each nozzle, as seen on the images below:

| amily: R-VAN Series Nozzle                                  |                    |           |            |          |        |        |             |      |
|-------------------------------------------------------------|--------------------|-----------|------------|----------|--------|--------|-------------|------|
| -amily: R-VAIN Series Nozzle                                |                    |           | 9 • @      | <u>-</u> |        |        |             | =1   |
|                                                             | s v                | Load      | <i>"</i>   | A.       |        | Edit   | Design to   | Just |
| ype: R-VAN 14                                               | ~                  | Duplicate |            | * .      |        | Family | Fabrication |      |
|                                                             |                    | Deserve   | View       | Measure  | Create | Mode   | Fabrication |      |
|                                                             |                    | Rename    | ate Dimens | ions     |        |        |             |      |
| ype Parameters                                              |                    |           | •          | Corte 1  | ×      |        |             |      |
| Parameter                                                   | Value              | = ^       | - T        |          |        |        |             |      |
| Constraints                                                 |                    | *         |            |          |        |        |             |      |
| Default Elevation                                           | 1219.2             |           |            |          |        |        |             |      |
| Graphics                                                    |                    | *         |            |          |        |        |             |      |
| Water Visibility (Circle)                                   |                    |           |            |          |        |        |             |      |
| Water Visibility (LCS)                                      |                    |           |            |          |        |        |             |      |
| Water Visibility (RCS)                                      |                    |           |            |          |        |        |             |      |
| Water Visibility (SST)                                      |                    |           |            |          |        |        |             |      |
| Text                                                        |                    | *         |            |          |        |        |             |      |
| Reviw                                                       | R00                |           |            |          |        | /      |             |      |
| SupportProjetos: Creation Date                              | 16/07/2020         |           |            |          |        |        |             |      |
| SupportProjetos: Developed                                  | MICHEL SOARES MOTA |           |            |          |        |        |             |      |
| SupportProjetos: Level of Detail                            | LOD 300            |           |            |          |        |        |             |      |
| SupportProjetos: Reviw Date                                 |                    |           |            |          | Ť      |        |             |      |
| Materials and Finishes                                      |                    | *         |            |          | ļ      |        |             |      |
| Aluminum                                                    | Aluminum           |           |            |          | 10     |        |             |      |
| Cover                                                       | Blue Plastic       |           |            |          |        |        |             |      |
| Plastic                                                     | Plastic Black      |           |            |          |        |        |             |      |
| Water                                                       | Water              |           |            |          |        |        |             |      |
| Machanical<br>Vhat do these properties do?<br><< Preview Of | Cancel             | Apply     |            |          |        |        |             |      |

• Under Dimensions parameters, there is an option to change the opening angle of the nozzles, as seen on the images below:

|                                                                                                    |                                                                                                    | - 10 T    |                                                         |
|----------------------------------------------------------------------------------------------------|----------------------------------------------------------------------------------------------------|-----------|---------------------------------------------------------|
| ipe Fittings (1)                                                                                                    | ~ 28                                                                                                    | Edit lype |                                                         |
| onstraints                                                                                                    |                                                                                                    | â ^       |                                                         |
| Schedule Level                                                                                                    | Nível 1                                                                                                    |           | 1                                                       |
| Elevation from Level                                                                                                    | 354.0                                                                                                    |           |                                                         |
| Work Plane                                                                                                    | Série TSIPRS - Swing Join                                                                                                    |           |                                                         |
| raphics                                                                                                    |                                                                                                    | *         |                                                         |
| Tapriles<br>Use Annotation Scale                                                                                                    |                                                                                                    |           |                                                         |
| See Annotation State                                                                                                    |                                                                                                    |           |                                                         |
| lateriais and Finishes<br>For a surger of Direction                                                                                                    | Die Cate annua                                                                                                    | *         |                                                         |
| iransparent Plastic                                                                                                    | < by Category >                                                                                                    |           |                                                         |
| imensions                                                                                                    | 00.000                                                                                                    | ~         |                                                         |
| Arch Angle                                                                                                    | 90.00                                                                                                    |           |                                                         |
| Radius                                                                                                    | 3962.4                                                                                                    |           |                                                         |
| ength                                                                                                    | 1524.0                                                                                                    |           |                                                         |
| Midth                                                                                                    | 1524.0                                                                                                    |           |                                                         |
| lize                                                                                                    | 610 mmø                                                                                                    |           |                                                         |
| echanical                                                                                                    |                                                                                                    | \$        |                                                         |
| low                                                                                                    | 0.280 gal/min                                                                                                    |           |                                                         |
| ressure                                                                                                    | 30.000 psi                                                                                                    |           |                                                         |
| System Classification                                                                                                    | Undefined                                                                                                    |           |                                                         |
| ystem Type                                                                                                    | Undefined                                                                                                    |           |                                                         |
| ýstem Name                                                                                                    |                                                                                                    | ~ ~       |                                                         |
| operties help                                                                                                    |                                                                                                    | Apply     | -                                                       |
| operties Project Brows                                                                                                    | er - Projeto1                                                                                                    | 11.2      | 1 : 10 🛛 🖾 🙀 🕵 🔊 🖓 የ 🛱 🏭 🖾 <                            |
| roperties Project Brows                                                                                                    | er - Projeto1                                                                                                    |           | 1:10 🖾 🗃 🌣 😪 🙉 🔊 🃎 🕫 🏭 🖼 <                              |
| roperties Project Brows<br>R-VAN Series<br>R-VAN 18                                                                                                    | er - Projeto1<br>Nozzles                                                                                                    |           | 1:10 🖾 🗃 🔅 🕵 🚓 🔊 🃎 0 🛱 🏤 🖼 <                            |
| Project Brows<br>R-VAN Series<br>R-VAN 18<br>Pipe Fittings (1)                                                                                                    | er - Projeto1<br>Nozzles<br>~ 2 = Ed                                                                                                    | Jit Type  | 1:10 🖾 🗃 🄅 🕵 🚓 🔊 <table-cell> 9 🛱 🏤 🖼 &lt;</table-cell> |
| roperties Project Brows<br>R-VAN Series<br>R-VAN 18<br>Pipe Fittings (1)<br>Constraints                                                                                                    | er - Projeto1<br>Nozzles<br>Vozzles                                                                                                    | Jit Type  | 1:10 🖾 🗃 🔅 🕵 🚓 <table-cell> 0 🛱 📾 🖼 &lt;</table-cell>   |
| roperties Project Brows<br>R-VAN Series<br>R-VAN 18<br>Pipe Fittings (1)<br>Constraints<br>Schedule Level                                                                                                    | er - Projeto1<br>Nozzles<br>Nozzles                                                                                                    | Jit Type  | 1:10 🖾 🗃 🔅 🕵 🔊 <table-cell> 0 🛱 🏤 🖼 &lt;</table-cell>   |
| roperties Project Brows<br>R-VAN Series<br>R-VAN 18<br>Pipe Fittings (1)<br>Constraints<br>Schedule Level<br>Elevation from Level                                                                                                    | er - Projeto1<br>Nozzles<br>Vivel 1<br>354.0                                                                                                    | dit Type  | 1:10 🖾 🗃 🔅 🕵 🔊 <table-cell> 0 🛱 🏟 🖼 &lt;</table-cell>   |
| Project Brows<br>R-VAN Series<br>R-VAN 18<br>Pipe Fittings (1)<br>Constraints<br>Schedule Level<br>Elevation from Level<br>Work Plane                                                                                                    | er - Projeto1<br>Nozzles<br>Vivel 1<br>354.0<br>Level : Nível 1                                                                                                    | dit Type  | 1:10 🖾 🗃 🚱 🕼 <table-cell> 0 🛱 📾 🖼 &lt;</table-cell>     |
| Project Brows<br>R-VAN Series<br>R-VAN Series<br>R-VAN 18<br>Pipe Fittings (1)<br>Constraints<br>Schedule Level<br>Elevation from Level<br>Work Plane<br>Graphics                                                                                                    | er - Projeto1<br>Nozzles<br>Nivel 1<br>354.0<br>Level : Nivel 1                                                                                                    | dit Type  | 1:10 图 🗃 🌤 💁 🚓 🔊 <table-cell> 🕫 🏟 🖼 &lt;</table-cell>   |
| Project Brows<br>R-VAN Series<br>R-VAN Series<br>R-VAN 18<br>Pipe Fittings (1)<br>Constraints<br>Schedule Level<br>Elevation from Level<br>Work Plane<br>Graphics<br>Use Annotation Scale                                                                                                    | er - Projeto1<br>Nozzles<br>Vivel 1<br>354.0<br>Level : Nivel 1                                                                                                    | dit Type  | 1:10 图 🗃 🌤 💁 🚓 🔊 <table-cell> 0 🛱 翻 🖼 &lt;</table-cell> |
| Project Brows<br>R-VAN Series<br>R-VAN Series<br>R-VAN 18<br>Pipe Fittings (1)<br>Constraints<br>Schedule Level<br>Elevation from Level<br>Work Plane<br>Graphics<br>Use Annotation Scale<br>Materials and Finishes                                                                                                    | er - Projeto1<br>Nozzles<br>Nível 1<br>354.0<br>Level : Nível 1                                                                                                    | dit Type  | 1:10 图 🗃 🌤 💁 磙 ல 🗞 📾 🖼 <                                |
| roperties Project Brows<br>R-VAN Series<br>R-VAN Series<br>R-VAN 18<br>Pipe Fittings (1)<br>Constraints<br>Schedule Level<br>Elevation from Level<br>Work Plane<br>Graphics<br>Use Annotation Scale<br>Materials and Finishes<br>Transparent Plastic                                                                                                    | er - Projeto1<br>Nozzles<br>Nível 1<br>354.0<br>Level : Nível 1<br>CBy Category>                                                                                                    | dit Type  | 1:10 🖾 🗃 <table-cell> 🕞 🎲 🖓 0 🛱</table-cell>            |
| Project Brows<br>R-VAN Series<br>R-VAN Series<br>R-VAN 18<br>Pipe Fittings (1)<br>Constraints<br>Schedule Level<br>Elevation from Level<br>Work Plane<br>Graphics<br>Use Annotation Scale<br>Materials and Finishes<br>Transparent Plastic<br>Dimensions<br>2 oct do to                                                                                                    | er - Projeto1<br>Nozzles<br>V 20 Ed<br>Nível 1<br>354.0<br>Level : Nível 1<br>Segood                                                                                                    | dit Type  |                                                         |
| roperties Project Brows<br>R-VAN Series<br>R-VAN 18<br>Pipe Fittings (1)<br>Constraints<br>Schedule Level<br>Elevation from Level<br>Work Plane<br>Graphics<br>Use Annotation Scale<br>Materials and Finishes<br>Transparent Plastic<br>Dimensions<br>Arch Angle<br>D.                                                                                                    | er - Projeto1 Nozzles Pier - Projeto1 Nozzles Pier - Discrete Comparison of the second second | dit Type  |                                                         |
| roperties Project Brows<br>R-VAN Series<br>R-VAN 18<br>Pipe Fittings (1)<br>Constraints<br>Schedule Level<br>Elevation from Level<br>Work Plane<br>Graphics<br>Use Annotation Scale<br>Materials and Finishes<br>Transparent Plastic<br>Dimensions<br>Arch Angle<br>Radius<br>Leveth                                                                                                    | er - Projeto1  Nozzles  Nozzles  Nozzles  Rivel 1  354.0  Level : Nível 1  (By Category>  270.00  4876.8  152.0                                                                                                    | dit Type  |                                                         |
| roperties Project Brows<br>R-VAN Series<br>R-VAN 18<br>Pipe Fittings (1)<br>Constraints<br>Schedule Level<br>Elevation from Level<br>Work Plane<br>Graphics<br>Use Annotation Scale<br>Materials and Finishes<br>Transparent Plastic<br>Dimensions<br>Arch Angle<br>Radius<br>Length<br>Wisteh                                                                                                    | er - Projeto1  Nozzles  Nozzles  Nivel 1  354.0  Level : Nivel 1  (By Category>  270.00  4876.8  1524.0  1524.0  1524.0  1524.0  1524.0  1524.0  1524.0  1524.0  1524.0  1524.0  1524.0  1524.0  1524.0  1524.0  1524.0  1524.0  1524.0  1524.0  1524.0  1524.0  1524.0  1524.0  1524.0  1524.0  1524.0  1524.0  1524.0  1524.0  1524.0  1524.0  1524.0  1524.0  1524.0  1524.0  1524.0  1524.0  1524.0  1524.0  1524.0  1524.0  1524.0  1524.0  1524.0  1524.0  1524.0  1524.0  1524.0  1524.0  1524.0  1524.0  1524.0  1524.0  1524.0  1524.0  1524.0  1524.0  1524.0  1524.0  1524.0  1524.0  1524.0  1524.0  1524.0  1524.0  1524.0  1524.0  1524.0  1524.0  1524.0  1524.0  1524.0  1524.0  1524.0  1524.0  1524.0  1524.0  1524.0  1524.0  1524.0  1524.0  1524.0  1524.0  1524.0  1524.0  1524.0  1524.0  1524.0  1524.0  1524.0  1524.0  1524.0  1524.0  1524.0  1524.0  1524.0  1524.0  1524.0  1524.0  1524.0  1524.0  1524.0  1524.0  1524.0  1524.0  1524.0  1524.0  1524.0  1524.0  1524.0  1524.0  1524.0  1524.0  1524.0  1524.0  1524.0  1524.0  1524.0  1524.0  1524.0  1524.0  1524.0  1524.0  1524.0  1524.0  1524.0  1524.0  1524.0  1524.0  1524.0  1524.0  1524.0  1524.0  1524.0  1524.0  1524.0  1524.0  1524.0  1524.0  1524.0  1524.0  1524.0  1524.0  1524.0  1524.0  1524.0  1524.0  1524.0  1524.0  1524.0  1524.0  1524.0  1524.0  1524.0  1524.0  1524.0  1524.0  1524.0  1524.0  1524.0  1524.0  1524.0  1524.0  1524.0  1524.0  1524.0  1524.0  1524.0  1524.0  1524.0  1524.0  1524.0  1524.0  1524.0  1524.0  1524.0  1524.0  1524.0  1524.0  1524.0  1524.0  1524.0  1524.0  1524.0  1524.0  1524.0  1524.0  1524.0  1524.0  1524.0  1524.0  1524.0  1524.0  1524.0  1524.0  1524.0  1524.0  1524.0  1524.0  1524.0  1524.0  1524.0  1524.0  1524.0  1524.0  1524.0  1524.0  1524.0  1524.0  1524.0  1524.0  1524.0  1524.0  1524.0  1524.0  1524.0  1524.0  1524.0  1524.0  1524.0  1524.0  1524.0  1524.0  1524.0  1524.0  1524.0  1524.0  1524.0  1524.0  1524.0  1524.0  1524.0  1524.0  1524.0  1524.0  1524.0  1524.0  1524.0  1524.0  1524.0  1524.0  1524.0  1524.0  1524.0  1524. | dit Type  |                                                         |
| roperties Project Brows<br>R-VAN Series<br>R-VAN 18<br>Pipe Fittings (1)<br>Constraints<br>Schedule Level<br>Elevation from Level<br>Work Plane<br>Graphics<br>Use Annotation Scale<br>Materials and Finishes<br>Transparent Plastic<br>Dimensions<br>Arch Angle<br>Radius<br>Length<br>Width<br>Size                                                                                                    | er - Projeto1  Nozzles  Nozzles  Nivel 1  354.0  Level : Nivel 1  (By Category>  270.00  4876.8  1524.0  1524.0  519.exect                                                                                                    | dit Type  |                                                         |
| roperties Project Brows<br>R-VAN Series<br>R-VAN Series<br>R-VAN 18<br>Pipe Fittings (1)<br>Constraints<br>Schedule Level<br>Elevation from Level<br>Work Plane<br>Graphics<br>Use Annotation Scale<br>Materials and Finishes<br>Transparent Plastic<br>Dimensions<br>Arch Angle<br>Radius<br>Length<br>Width<br>Size<br>Laborized                                                                             | er - Projeto1  Nozzles    Nivel 1                                                                                                    | dit Type  |                                                         |
| roperties Project Brows<br>R-VAN Series<br>R-VAN Series<br>R-VAN 18<br>Pipe Fittings (1)<br>Constraints<br>Schedule Level<br>Elevation from Level<br>Work Plane<br>Graphics<br>Use Annotation Scale<br>Materials and Finishes<br>Transparent Plastic<br>Dimensions<br>Arch Angle<br>Radius<br>Length<br>Width<br>Size<br>Mechanical<br>Elevat                                                                  | er - Projeto1  Nozzles                                                                                                    | dit Type  |                                                         |
| roperties Project Brows<br>R-VAN Series<br>R-VAN Series<br>R-VAN 18<br>Pipe Fittings (1)<br>Constraints<br>Schedule Level<br>Elevation from Level<br>Work Plane<br>Graphics<br>Use Annotation Scale<br>Materials and Finishes<br>Transparent Plastic<br>Dimensions<br>Arch Angle<br>Radius<br>Length<br>Width<br>Size<br>Mechanical<br>Flow<br>Dressure                                                        | er - Projeto1  Nozzles    Nozzles                                                                                                    | dit Type  |                                                         |
| roperties Project Brows<br>R-VAN Series<br>R-VAN Series<br>R-VAN 18<br>Pipe Fittings (1)<br>Constraints<br>Schedule Level<br>Elevation from Level<br>Work Plane<br>Graphics<br>Use Annotation Scale<br>Materials and Finishes<br>Transparent Plastic<br>Dimensions<br>Arch Angle<br>Radius<br>Length<br>Width<br>Size<br>Mechanical<br>Flow<br>Pressure<br>System Classification                               | er - Projeto1  Nozzles    Nozzles                                                                                                    | dit Type  |                                                         |
| roperties Project Brows<br>R-VAN Series<br>R-VAN Series<br>R-VAN 18<br>Pipe Fittings (1)<br>Constraints<br>Schedule Level<br>Elevation from Level<br>Work Plane<br>Graphics<br>Use Annotation Scale<br>Materials and Finishes<br>Transparent Plastic<br>Dimensions<br>Arch Angle<br>Radius<br>Length<br>Width<br>Size<br>Mechanical<br>Flow<br>Pressure<br>System Classification<br>System Tune                | er - Projeto1  Nozzles   Nozzles                                                                                                    | dit Type  |                                                         |
| roperties Project Brows<br>R-VAN Series<br>R-VAN Series<br>R-VAN 18<br>Pipe Fittings (1)<br>Constraints<br>Schedule Level<br>Elevation from Level<br>Work Plane<br>Graphics<br>Use Annotation Scale<br>Materials and Finishes<br>Transparent Plastic<br>Dimensions<br>Arch Angle<br>Radius<br>Length<br>Width<br>Size<br>Mechanical<br>Flow<br>Pressure<br>System Classification<br>System Type<br>System Name | er - Projeto1  Nozzles                                                                                                    | dit Type  |                                                         |

• Under Mechanical parameters, there is an option to change the desired pressure, which, along with the water's arch angle, will provide the flow and range, as seen in the image below:

| Properties               |                                        |          |    |  |  |  |
|--------------------------|----------------------------------------|----------|----|--|--|--|
| R-VAN Series<br>R-VAN 18 |                                        | •        |    |  |  |  |
| Pipe Fittings (1)        | ~                                      | Edit Typ | e  |  |  |  |
| Use Annotation Scale     |                                        |          | ^  |  |  |  |
| Materials and Finishes   | ······································ | \$       |    |  |  |  |
| Transparent Plastic      | <by category=""></by>                  |          | _  |  |  |  |
| Dimensions               |                                        | \$       |    |  |  |  |
| Arch Angle               | 270.00°                                |          |    |  |  |  |
| Radius                   | 16.000                                 |          |    |  |  |  |
| Length                   | 5.000                                  |          |    |  |  |  |
| Width                    | 5.000                                  |          |    |  |  |  |
| Size                     | 610 mmø                                |          |    |  |  |  |
| Mechanical               |                                        | \$       |    |  |  |  |
| Flow                     | 1.260 gal/min                          |          |    |  |  |  |
| Pressure                 | 30.000 psi                             |          |    |  |  |  |
| System Classification    | Undefined                              |          |    |  |  |  |
| System Type              | Undefined                              |          |    |  |  |  |
| System Name              |                                        |          |    |  |  |  |
| System Abbreviation      |                                        |          |    |  |  |  |
| Loss Method              | Use Definition on Type                 | e        |    |  |  |  |
| Loss Method Settings     | Edit                                   |          |    |  |  |  |
| Mechanical - Flow        |                                        | \$       |    |  |  |  |
| Critical Path            | $\sim$                                 |          | Υ. |  |  |  |

### **3. Rotors**

The Rotors Families are positioned vertically on the floor plan. The family will be hosted in relation to the inserted view level. Offsetting may be done with the elevation from level parameters within REVIT.

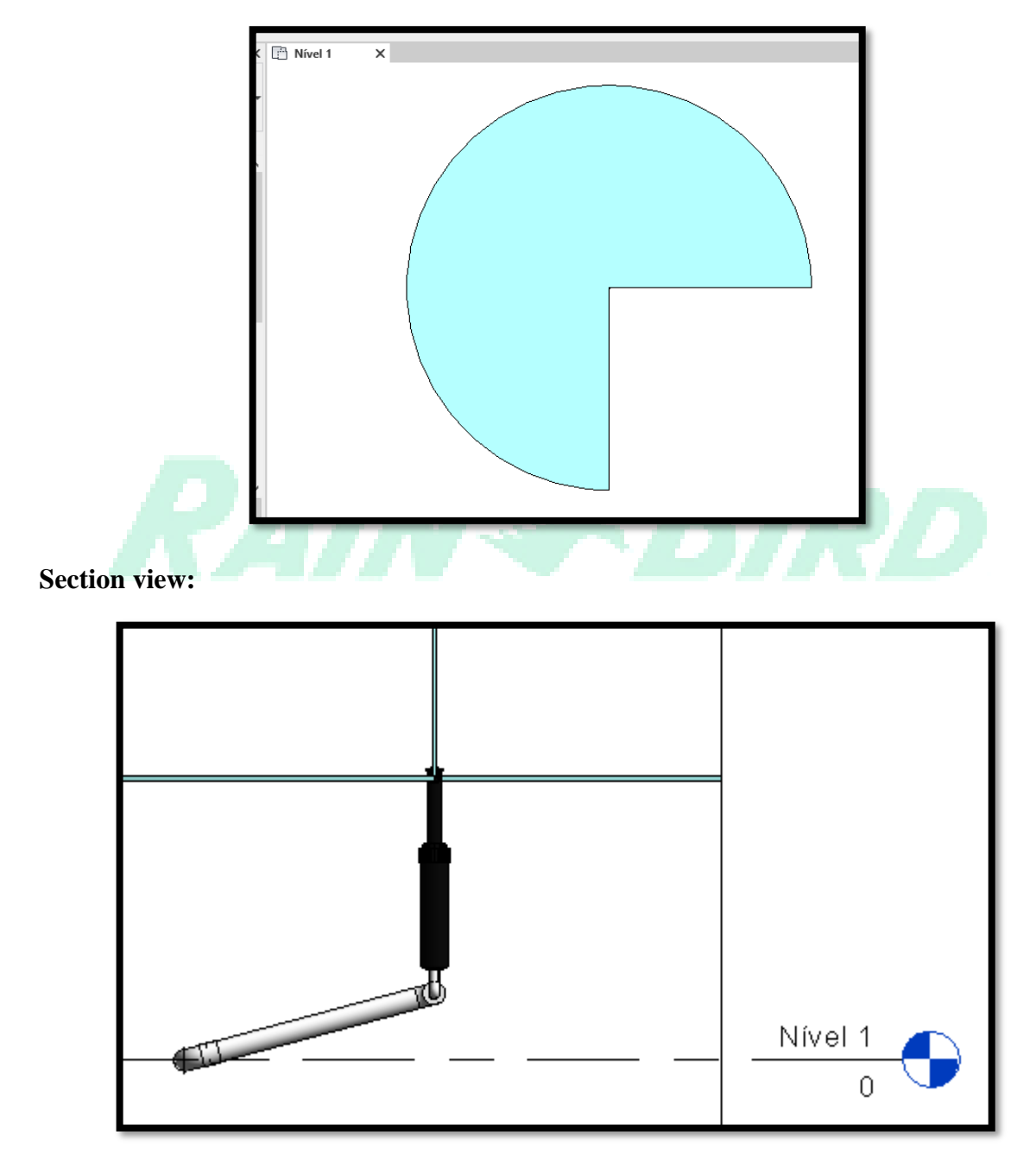

#### 3D view:

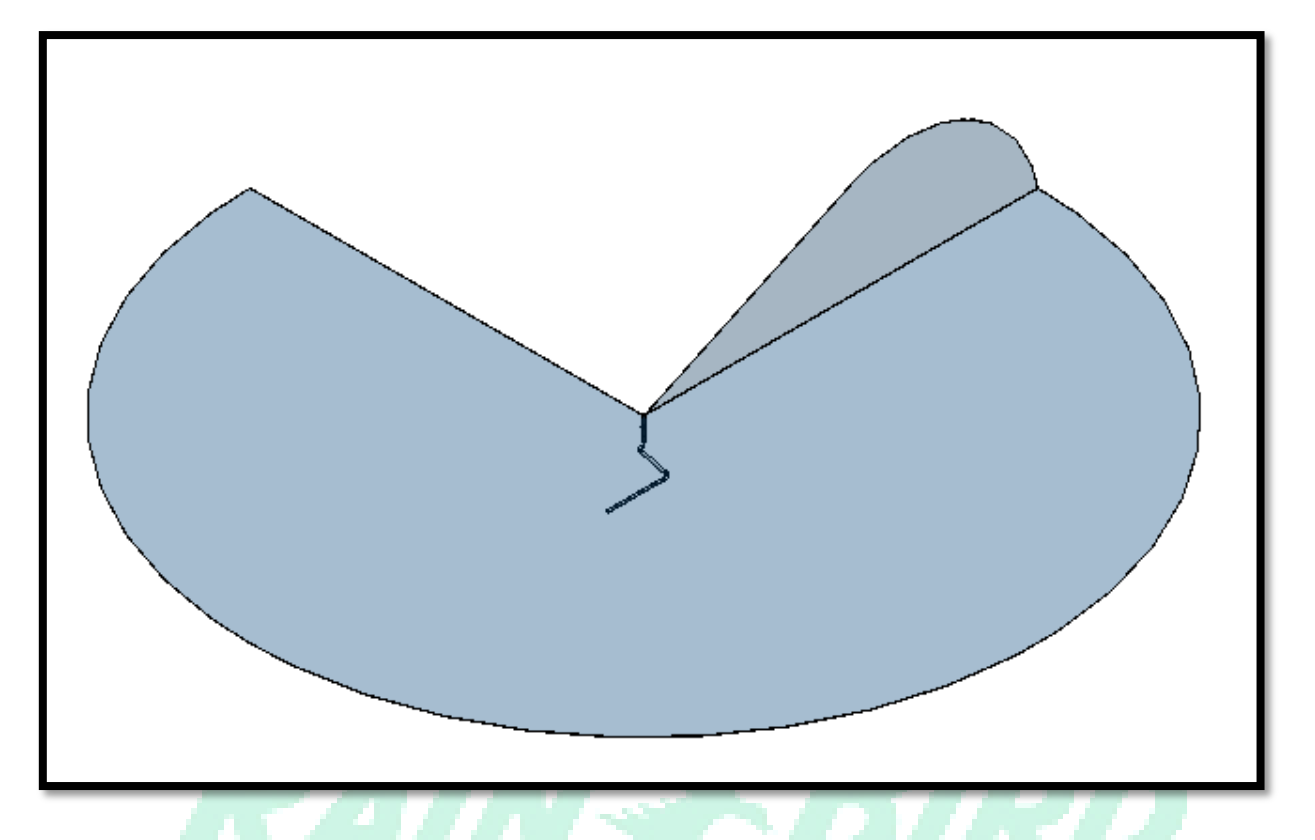

How to make the connection between the Rotors and the families of Pipes and Articulated Joints (Swing Joints and Swing Pipe). First, align the family to the articulated connector on the floor plan. Once aligned, in a cut view, simply join the snaps. To do so, drag the sprinkler snap to the connector snap. As illustrated by the following images:

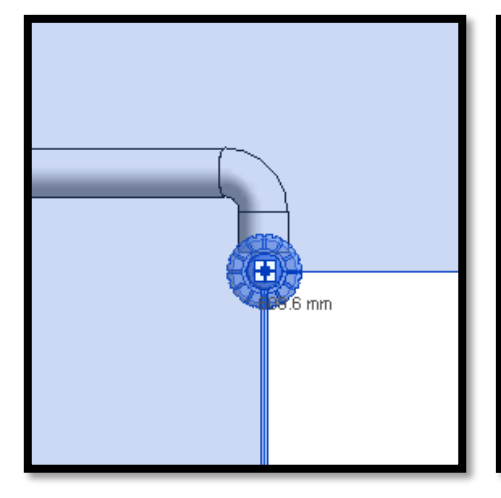

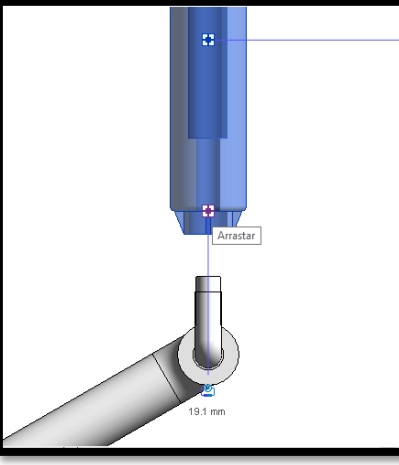

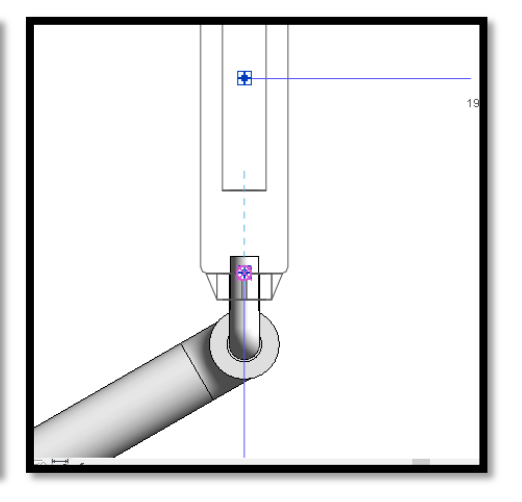

• changes to the type of Rotors can be made as illustrated below:

|                                           | Rotor 3500 Series -<br>Nozzle 0.75 | 3504PC                     | •      |
|-------------------------------------------|------------------------------------|----------------------------|--------|
| Search                                    | h                                  |                            | ٩      |
| R VAN                                     | I PCS Screen                       |                            | $\sim$ |
|                                           | R VAN PCS Screen                   |                            |        |
| $ \  \  \  \  \  \  \  \  \  \  \  \  \ $ | Rotor 3500 Series - 3504P          | PC .                       |        |
|                                           | Nozzle 0.75                        |                            |        |
|                                           | Nozzle 1.0                         |                            |        |
|                                           | Nozzle 1.5                         |                            |        |
|                                           | Nozzle 2.0                         | Rotor 3500 Series - 3504PC |        |
|                                           | Nozzle 3.0                         |                            |        |
|                                           | Nozzle 4.0                         | 0                          |        |
| t                                         | Spray Bodies 1800 Series           |                            |        |
|                                           | 1804                               | $\sim$                     |        |
|                                           | Most Recen                         |                            |        |
| Rotor                                     | 3500 Series - 3504PC : No          |                            |        |
| Spray                                     | Bodies 1800 Series : 1804          |                            |        |
| Proper                                    | ties help                          | Apply                      |        |

• Under Graphics parameters, there is na option to turn Pop Up on/off, as seen in the image below:

|                                |                        |                  |    | Properties            |                             | X    | Nivel 1 | G (3D) | X |
|--------------------------------|------------------------|------------------|----|-----------------------|-----------------------------|------|---------|--------|---|
| Properties                     | ×                      | 📋 Nível 1 🔂 {3D} | ×Ç | Toperates             |                             | -    |         | (00)   |   |
| Rotor 3500 Seri<br>Nozzle 0.75 | ies - 3504PC 👻         |                  |    | Rotor 35<br>Nozzle 0  | i00 Series - 3504PC<br>).75 | •    |         |        |   |
| Pipe Accessories (1)           | ✓ 🛱 Edit Type          |                  |    | Pipe Accessories (1)  | V 🗄 Edit                    | Туре |         |        |   |
| Level                          | Nivel 1                |                  |    | Level                 | Nível 1                     | ~    |         |        |   |
| Elevation from Level           | 1289                   |                  |    | Elevation from Level  | 1.289                       |      |         |        |   |
| Graphics                       | *                      |                  |    | Graphics              | <u>~</u>                    | *    |         |        |   |
| Pop up on                      |                        |                  | ·  | Pop up on             |                             |      |         |        |   |
| Rotation Water Visibility      |                        |                  |    | Rotation Water Visibi | ility 📑                     |      |         |        |   |
| Use Annotation Scale           |                        |                  |    | Use Annotation Scale  | 2                           |      |         |        |   |
| Dimensions                     | *                      |                  |    | Dimensions            |                             | *    |         |        |   |
| Size                           | 610 mmø                |                  |    | Size                  | 610 mmø                     |      |         |        |   |
| vlechanical                    | *                      |                  |    | Mechanical            |                             | *    |         |        |   |
| Rotation Angle                 | 90.00°                 |                  |    | Rotation Angle        | 90.00*                      |      |         |        |   |
| Pressure                       | 25.000 psi             |                  |    | Pressure              | 25.000 psi                  |      |         |        |   |
| Flow                           | 0.540 gal/min          |                  |    | Flow                  | 0.540 gal/min               |      | And     |        |   |
| Radius                         | 15.000                 |                  |    | Radius                | 15.000                      |      |         |        |   |
| System Classification          | Undefined              |                  |    | System Classification | n Undefined                 |      |         |        |   |
| System Type                    | Undefined              |                  |    | System Type           | Undefined                   |      |         |        |   |
| System Name                    |                        |                  |    | System Name           |                             |      |         |        |   |
| System Abbreviation            |                        |                  |    | System Abbreviation   |                             |      |         |        |   |
| Loss Method                    | Use Definition on Type |                  |    | Loss Method           | Use Definition on Type      |      |         |        |   |
| Loss Method Settings           | Edit                   |                  |    | Loss Method Setting:  | s Edit                      |      |         |        |   |
| Mechanical - Flow              | * ¥                    |                  |    | Mechanical - Flow     |                             | * ×  |         |        |   |
| Properties help                | Apply                  |                  |    | Properties help       | App                         | ly   |         |        |   |
|                                |                        |                  |    |                       |                             |      | TT.     |        |   |

### 4. Articulated Joints

The Articulated Joints Families are positioned vertically on the floor plan. The family will be hosted in relation to the inserted view level. Offsetting may be done using the elevation from level parameters within REVIT.

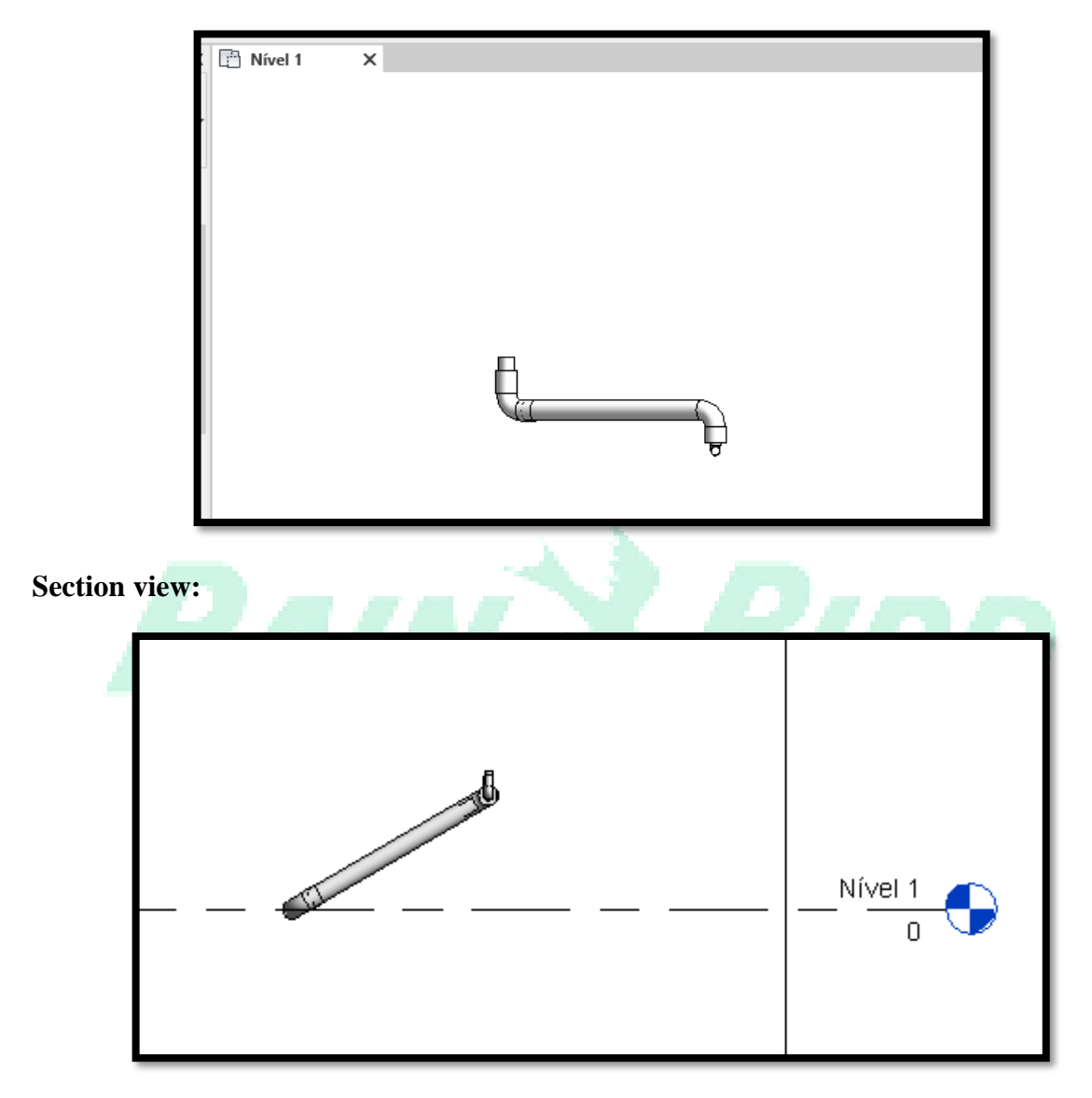

3D view:

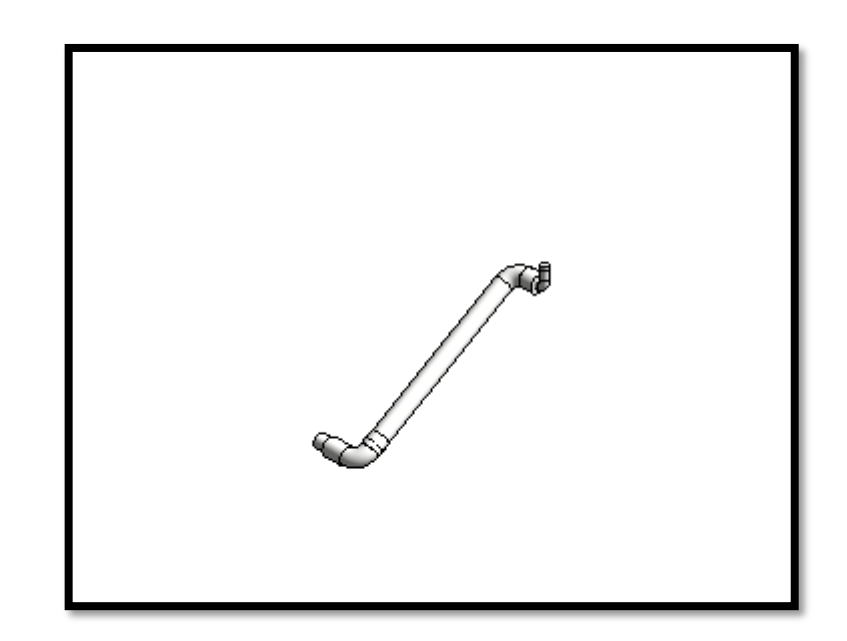

#### **On Properties:**

• changes to the type of Valve can be made as illustrated below:

| -   | Série TSJPRS - S<br>TSJ12     | wing Joints               | •   |  |
|-----|-------------------------------|---------------------------|-----|--|
|     | Search                        |                           | 2   |  |
| RAI | Série TSJPRS - Swing J        | pints                     |     |  |
|     | TSJ12                         |                           |     |  |
|     | TSJ100PRS                     |                           |     |  |
|     | TSJ-12075                     | Série TSJPRS - Swing Joir | nts |  |
|     | Most Rec                      | cently.                   |     |  |
|     | Série TSJPRS - Swing Joints : | TSJ1 🧖                    |     |  |
|     | Série TSJPRS - Swing Joints : | TSJ1                      |     |  |
|     | Série TSJPRS - Swing Joints : | TSJ-                      |     |  |
|     | System Abbreviation           |                           |     |  |
|     | Identity Data                 |                           |     |  |
|     | Image                         |                           |     |  |
|     | Comments                      |                           |     |  |
|     | Mark                          | 4                         |     |  |
|     | Phasing                       |                           | *   |  |
|     | Phase Created                 | Construção nova           |     |  |
|     | Phase Demolished              | None                      |     |  |
|     | Other                         |                           | * × |  |
|     | 10 - 11 I I                   |                           |     |  |

### 5. Valves

The Valves Families are positioned vertically on the floor plan. The family will be hosted in relation to the inserted view level. Offsetting may be done using the elevation from level parameters within REVIT.

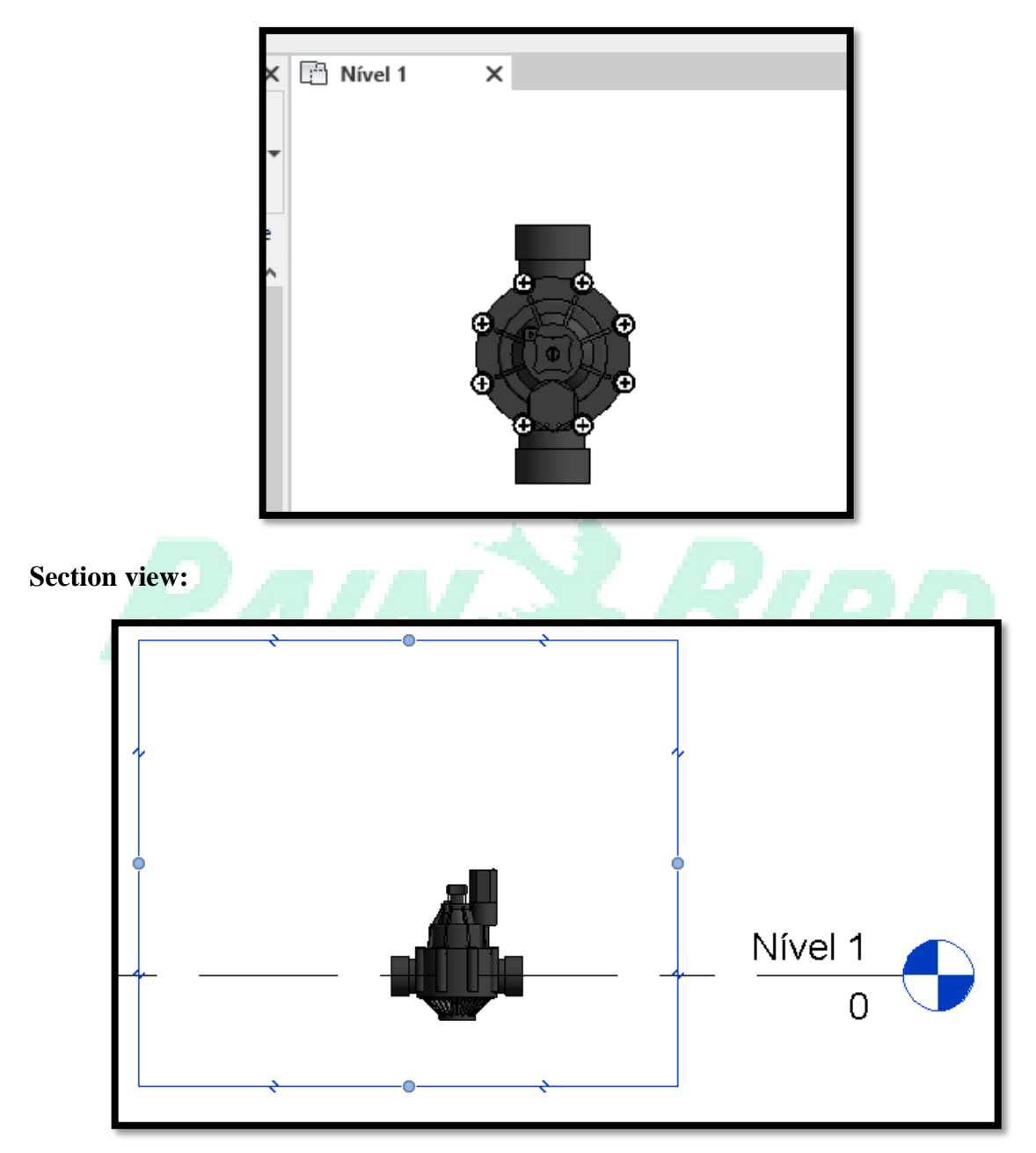

```
3D view:
```

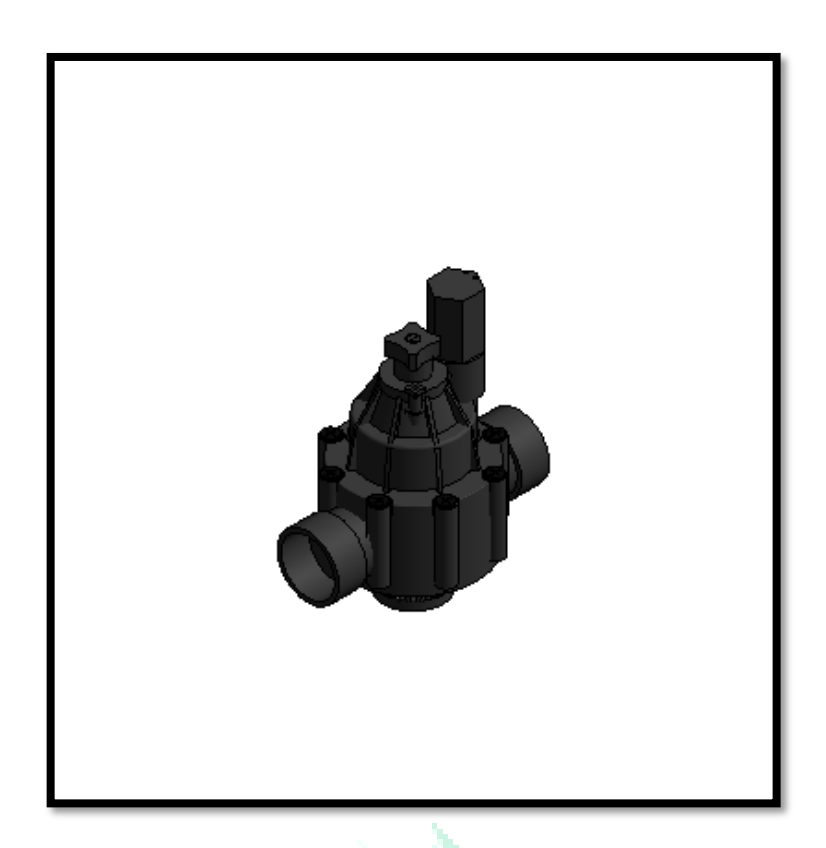

• changes to the type of articulated joints can be made as illustrated below:

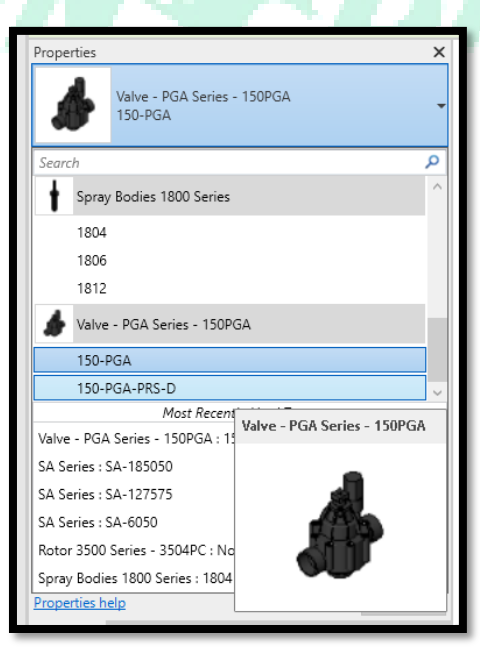

### 6. Valves Box

The Valves Boxes Families are positioned vertically on the floor plan. The family will be hosted in relation to the inserted view level. Offsetting may be done using the elevation from level parameters within REVIT.

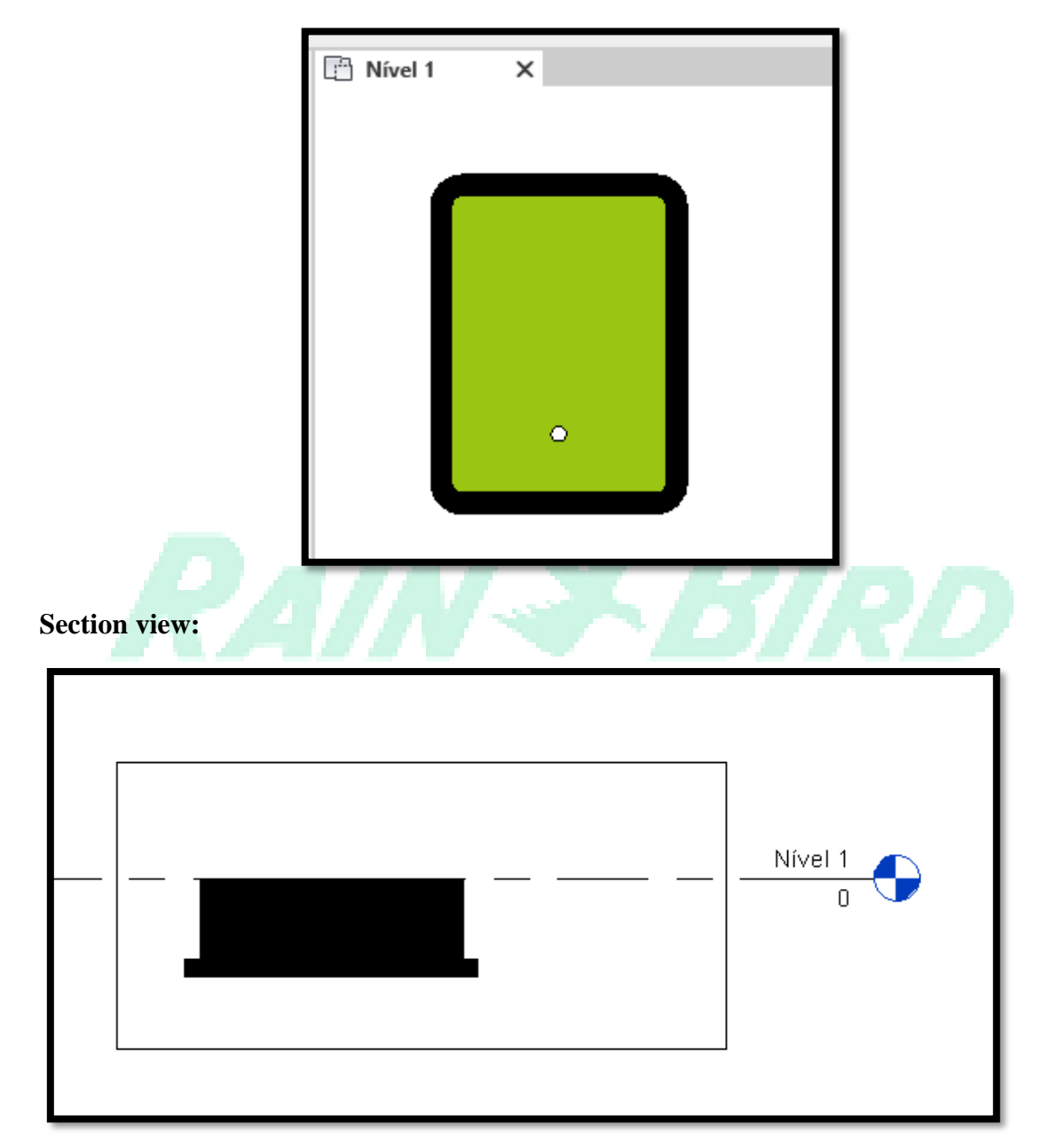

```
3D view:
```

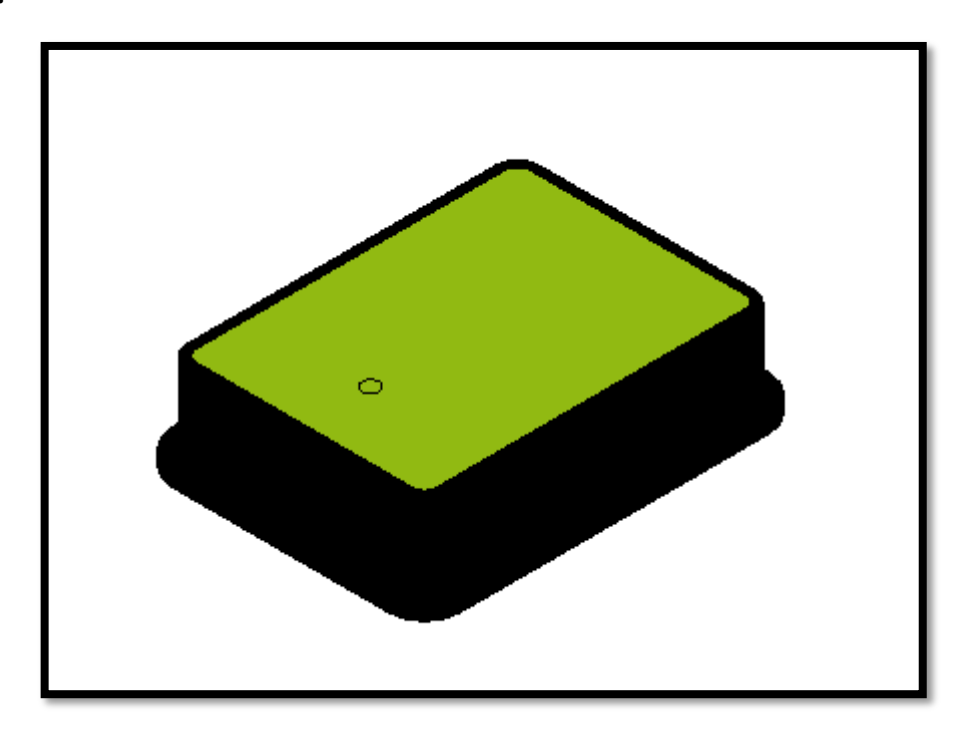

• changes to the type of Valve Boxes can be made as illustrated below:

|    | Properties X III Nivel 1                                                           |               |
|----|------------------------------------------------------------------------------------|---------------|
| R. | VB Series Valves Boxes - Jumbo Extension Valve<br>Box<br>Jumbo Extension Valve Box | $\mathcal{D}$ |
|    | Search P                                                                           |               |
|    | VB Series Valves Boxes - 10 Round Valve Box                                        |               |
|    | 10" Round Valve Box                                                                |               |
|    | VB Series Valves Boxes - Jumbo Extension Valve Box                                 |               |
|    | Jumbo Extension Valve Box                                                          |               |
|    | VB Series Valves Boxe VB Series Valves Boxes - Jumbo Extension Valve Box           |               |
|    | VB Series Valves Boxes - 10                                                        |               |
|    | VB Series Valves Boxes - 7 F                                                       |               |
|    | VB Series Valves Boxes - Su<br>VB Series Valves Boxes - St                         |               |
|    | VB Series Valves Boxes - St                                                        |               |
|    | VB Series Valves Boxes - Max Jumpo valve Box - Max Jumpo valve Box                 |               |
|    | Properties help Apply                                                              |               |
|    | Properties Project Browser - Projeto1 1 : 100 🖾 🗇                                  |               |
|    | Click to select, TAB for alternates, CTRL adds, SHIFT unselev 🎳                    |               |

Mechanical

System Classification System Type

System Name System Abbreviation Loss Method

Loss Method Settings Mechanical - Flow Undefined

Use Definition on Type

• Under Graphics parameters, there is an option to open or close the box, as seen in the images below:

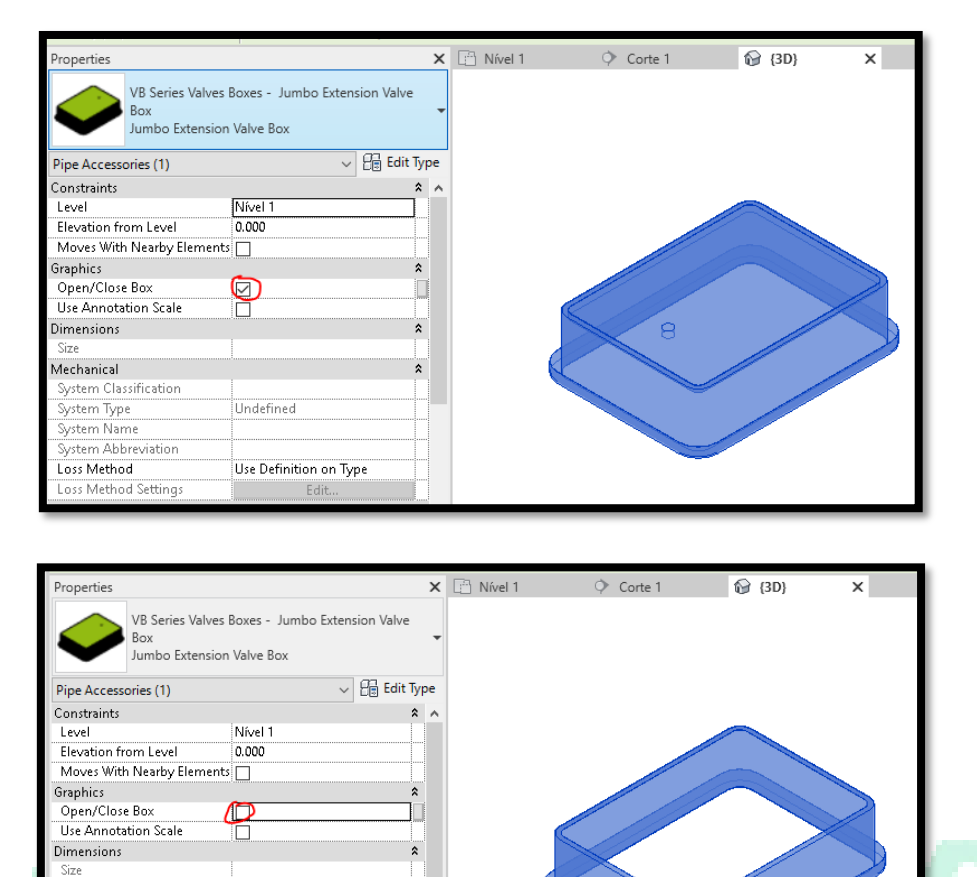

\$

### 7. Controllers/ Boxes and Pedestals

The Controllers Families are positioned vertically on the floor plan. The family will be hosted in relation to the inserted view level. Offsetting may be done using the elevation from level parameters within REVIT.

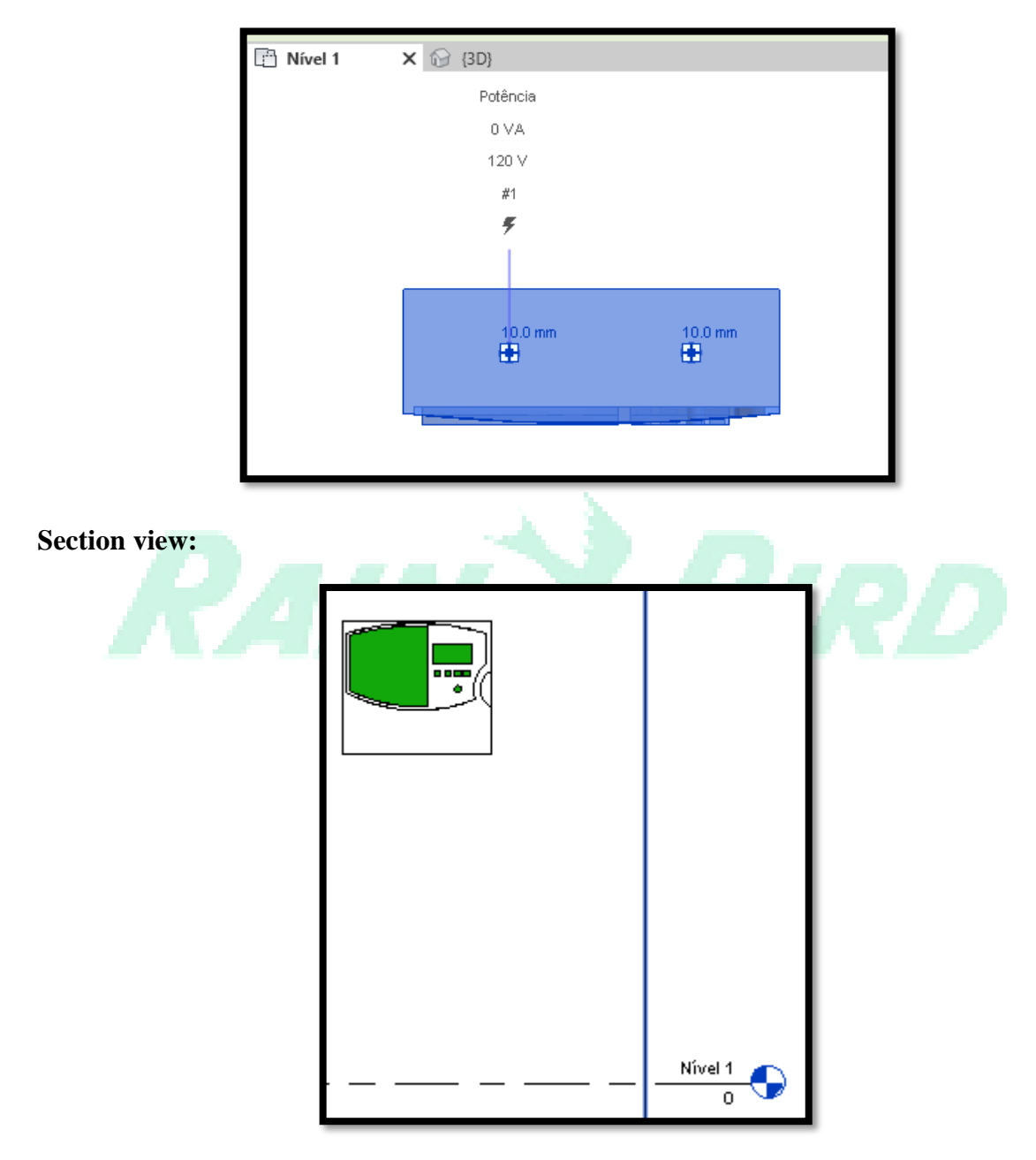

#### 3D view:

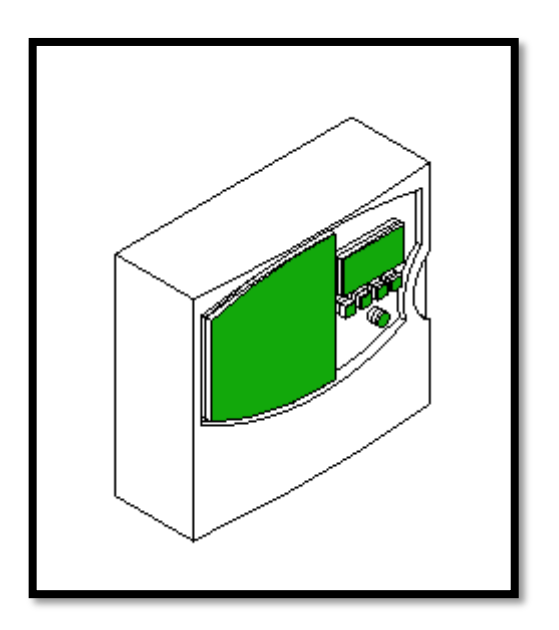

#### **On Properties:**

• Under Data properties, one can insert the number of modules by module type, the total number of exits calculated according to the amounts of modules. Illustrated by the image below:

| Controller ESP<br>ESP8LXME<br>Data Devices (1)<br>Electrical Connection | -LXME           | Edit Type | 2 |
|-------------------------------------------------------------------------|-----------------|-----------|---|
| Data Devices (1)<br>Electrical Connection                               | V 0.022         | Edit Type |   |
| Electrical Connection                                                   | 0.022           | _         |   |
|                                                                         | 0.035           | ^         |   |
| Power Supply                                                            | 0.033           |           |   |
| Valve feed output                                                       | 0.033           |           |   |
| Identity Data                                                           |                 | \$        |   |
| Image                                                                   |                 |           |   |
| Comments                                                                |                 |           |   |
| Mark                                                                    | 1               |           |   |
| Phasing                                                                 |                 | *         |   |
| Phase Created                                                           | Construção nova |           |   |
| Phase Demolished                                                        | None            |           |   |
| Electrical - Circuiting                                                 |                 | *         |   |
| Electrical Data                                                         | 120 V/1-0 VA    |           |   |
| Data                                                                    | 1.              | *         |   |
| Number for ESPLXMSM8                                                    | 2               |           |   |
| Number for ESPLXMSm12                                                   | 2               |           |   |
| Numero de Saidas                                                        | 40              |           |   |
| Other                                                                   | 140             | ~         |   |
|                                                                         | 4V              |           |   |
|                                                                         |                 |           |   |

• changes to the type of controllers can be made as illustrated below:

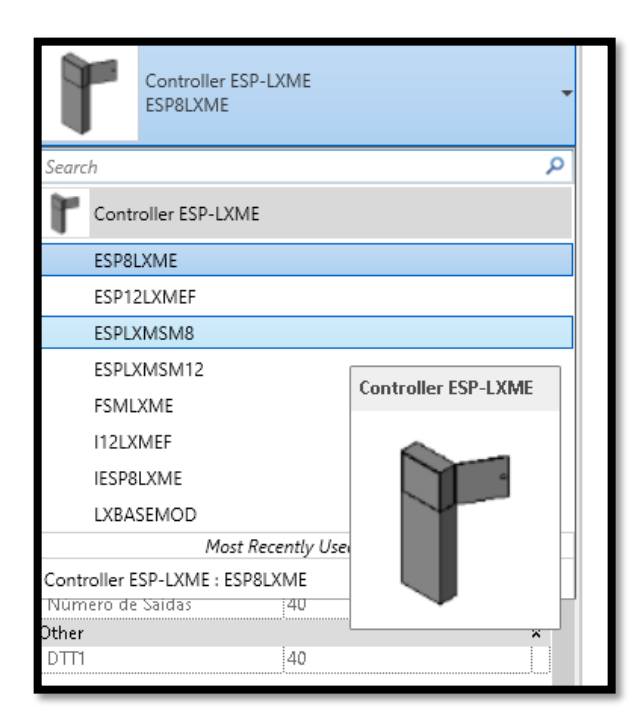

• on the controller types that accept the boxes and pedestals complements, under Graphics parameters, there is an option to insert them, as seen in the images below:

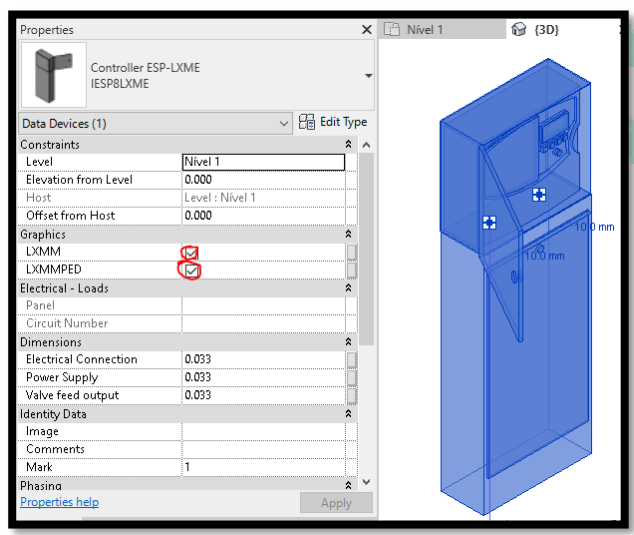

| Properties                  |                 | ×         | 🕒 Nível 1 | 😭 {3D}  |
|-----------------------------|-----------------|-----------|-----------|---------|
| Controller ESI<br>IESP8LXME | P-LXME          | •         |           |         |
| Data Devices (1)            | ~               | Edit Type |           |         |
| Constraints                 |                 | * ^       |           |         |
| Level                       | Nível 1         |           |           |         |
| Elevation from Level        | 0.000           |           |           |         |
| Host                        | Level : Nível 1 |           |           | *       |
| Offset from Host            | 0.000           |           |           | 40.0 m  |
| Graphics                    |                 | *         |           | 10.0 m  |
| LXMM                        | $\bigcirc$      |           |           | 10.0 mm |
| LXMMPED                     |                 |           |           |         |
| Electrical - Loads          | Ŭ               | *         |           |         |
| Panel                       |                 |           |           |         |
| Circuit Number              |                 |           |           |         |
| Dimensions                  |                 | *         |           |         |
| Electrical Connection       | 0.033           |           |           |         |
| Power Supply                | 0.033           |           |           |         |
| Valve feed output           | 0.033           |           |           |         |
| Identity Data               |                 | *         |           |         |
| Image                       |                 |           |           |         |
| Comments                    |                 |           |           |         |
| Mark                        | 1               |           |           |         |
| Phasing                     |                 | * ¥       |           |         |
| Properties help             |                 | Apply     |           |         |

### 8. Pump Stations

The Pump Station Families are positioned vertically on the floor plan. The family will be hosted in relation to the inserted view level. Offsetting may be done with the elevation from level parameters within REVIT.

Floor plan view:

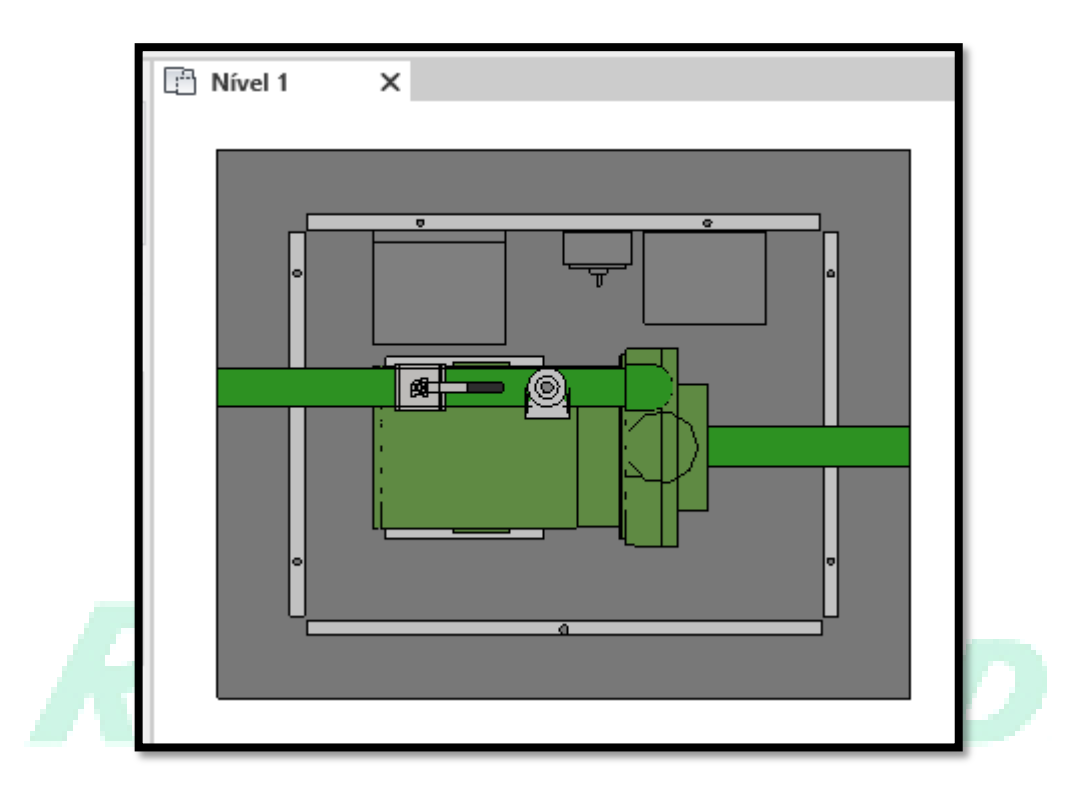

Section view:

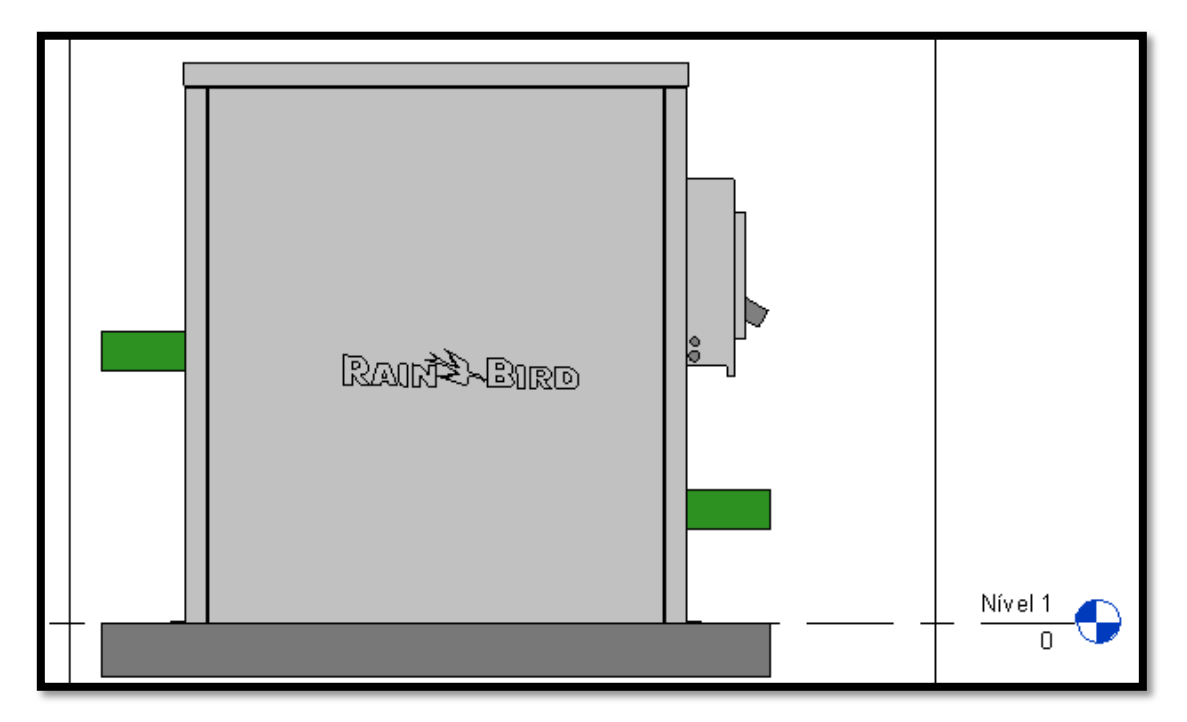

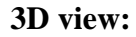

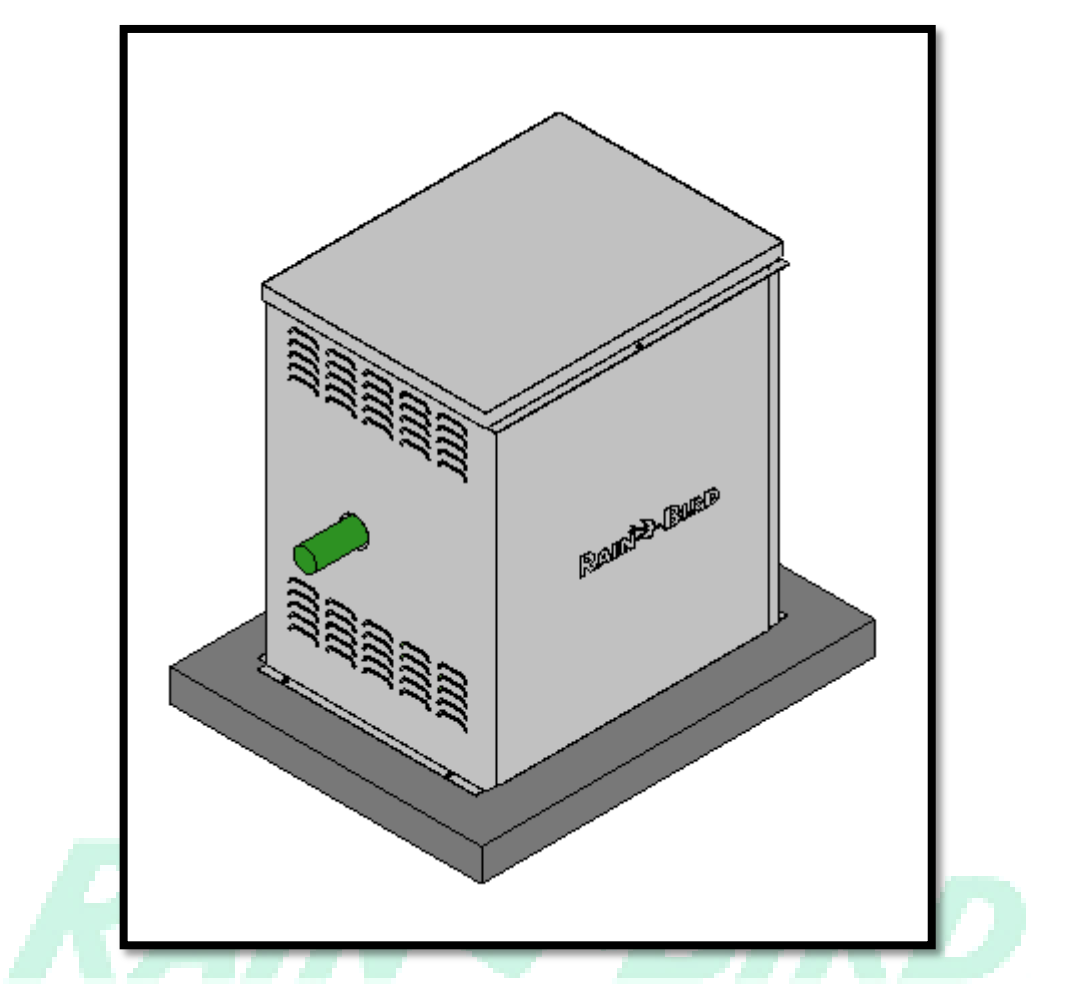

• changes to the type of Pump Stations can be made as illustrated below:

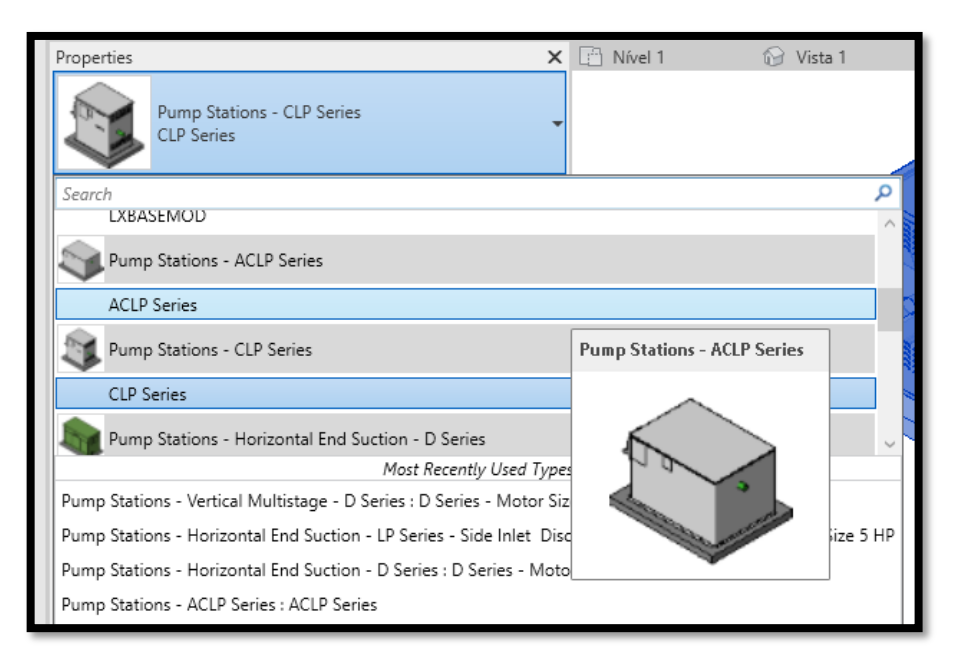

• Under Type Properties > Graphics parameters, there is an option to toggle the visibility of the box, as seen in the images below:

|                                                                                                    | Pump Stations - CLP                                                                                                    | Series 🗸 🗸                                                                | Load                                                                                                    |       |                                                                                                    | 1 /                                                  | 4                                              |                                                                                                    |                     |
|----------------------------------------------------------------------------------------------------|----------------------------------------------------------------------------------------------------|---------------------------------------------------------------------------|----------------------------------------------------------------------------------------------------|-------|----------------------------------------------------------------------------------------------------|------------------------------------------------------|------------------------------------------------|----------------------------------------------------------------------------------------------------|---------------------|
| _                                                                                                    |                                                                                                    |                                                                           |                                                                                                    |       | 11 리 리 ×                                                                                                    |                                                      | · * •                                          |                                                                                                    |                     |
| lype:                                                                                                    | CLP Series                                                                                                    | ~                                                                         | Duplicate                                                                                                    |       |                                                                                                    | View                                                 | Measure                                        | Create                                                                                                    |                     |
|                                                                                                    |                                                                                                    |                                                                           | Rename                                                                                                    |       |                                                                                                    |                                                      |                                                |                                                                                                    |                     |
| Type Paran                                                                                                    | neters                                                                                                    |                                                                           |                                                                                                    |       | 🔂 Vista 1                                                                                                    | ¢                                                    | Corte 1                                        | 6                                                                                                    | 6                   |
|                                                                                                    | Parameter                                                                                                    | Value                                                                     | =                                                                                                    | ^     |                                                                                                    |                                                      |                                                |                                                                                                    |                     |
| Constrain                                                                                                    | nts                                                                                                    |                                                                           | \$                                                                                                    |       |                                                                                                    |                                                      |                                                |                                                                                                    |                     |
| Default El                                                                                                    | evation                                                                                                    | 0.000                                                                     |                                                                                                    |       |                                                                                                    |                                                      |                                                |                                                                                                    |                     |
| Graphics<br>Box Visibi                                                                                                    | lite                                                                                                    | (FD)                                                                      | *                                                                                                    |       |                                                                                                    |                                                      |                                                |                                                                                                    |                     |
| Text                                                                                                    | inty                                                                                                    |                                                                           |                                                                                                    |       |                                                                                                    | 200                                                  |                                                |                                                                                                    |                     |
| SupportP                                                                                                    | rojetos: Creation Date                                                                                                    | 01/10/2020                                                                |                                                                                                    | -     |                                                                                                    |                                                      |                                                |                                                                                                    |                     |
| SupportP                                                                                                    | rojetos: Developed                                                                                                    | MICHEL SOARES MO                                                          | TA                                                                                                    |       |                                                                                                    | 6                                                    | UZAS.                                          | and the second second s |                     |
| SupportP                                                                                                    | rojetos: Level of Detail                                                                                                    | LOD 300                                                                   |                                                                                                    |       |                                                                                                    | 50/                                                  | Bund                                           | 24                                                                                                    |                     |
| SupportP                                                                                                    | rojetos: Review Date                                                                                                    | KUU                                                                       |                                                                                                    |       |                                                                                                    | Allas .                                              | S Sal                                          |                                                                                                    |                     |
| Materials                                                                                                    | and Finishes                                                                                                    |                                                                           | *                                                                                                    |       | $ $ $\leq$                                                                                                    |                                                      |                                                |                                                                                                    |                     |
| Aluminiu                                                                                                    | m                                                                                                    | Aluminium                                                                 |                                                                                                    |       |                                                                                                    |                                                      |                                                |                                                                                                    |                     |
| Concrete                                                                                                    |                                                                                                    | Concrete                                                                  |                                                                                                    |       |                                                                                                    |                                                      | $\checkmark$                                   |                                                                                                    |                     |
| Metal                                                                                                    |                                                                                                    | Metal                                                                     |                                                                                                    |       |                                                                                                    |                                                      |                                                |                                                                                                    |                     |
| Electrical                                                                                                    | Engineering                                                                                                    | 1.00.0                                                                    | *                                                                                                    |       |                                                                                                    |                                                      |                                                |                                                                                                    |                     |
| Corrente                                                                                                    | de Salda                                                                                                    | 1.90 A                                                                    |                                                                                                    |       |                                                                                                    |                                                      |                                                |                                                                                                    |                     |
| Slah Heig                                                                                                    | nis<br>th                                                                                                    | 0.328                                                                     | ~                                                                                                    |       |                                                                                                    |                                                      |                                                |                                                                                                    |                     |
|                                                                                                    |                                                                                                    |                                                                           |                                                                                                    | ×     |                                                                                                    |                                                      |                                                |                                                                                                    |                     |
| pe Propert                                                                                                    | ies                                                                                                    |                                                                           |                                                                                                    | <br>× | Massing & Site                                                                                                    | Conaborac                                            | c 01000                                        | manage A                                                                                                    |                     |
| pe Propert                                                                                                    | ies                                                                                                    |                                                                           |                                                                                                    | ×     | Maxing coste                                                                                                    | Conaborat                                            | € 01C00                                        | - Manage - +                                                                                                    |                     |
| pe Propert<br>Family:                                                                                                    | ies<br>Pump Stations - CLP S                                                                                                    | Series V                                                                  | Load                                                                                                    | ×     |                                                                                                    |                                                      | c 01000                                        |                                                                                                    | Ec                  |
| pe Propert<br>Family:<br>Type:                                                                                                    | ies<br>Pump Stations - CLP S<br>CLP Series                                                                                                    | Series                                                                    | Load<br>Duplicate                                                                                                    | ×     |                                                                                                    | Conaborat<br>2 - 100<br>2 - 100<br>View N            | c orcoo                                        | iviariage                                                                                                    | Eu<br>Far           |
| pe Propert<br>Family:<br>Type:                                                                                                    | ies<br>Pump Stations - CLP S<br>CLP Series                                                                                                    | Series V                                                                  | Load<br>Duplicate<br>Rename                                                                                           | ×     |                                                                                                    | Conaborate<br>V · · ································ | e viceo<br>Measure                             | Manaye A                                                                                                    | Ea<br>Far<br>Mo     |
| pe Propert<br>Family:<br>Type:<br>Type Paran                                                                                                    | ies<br>Pump Stations - CLP S<br>CLP Series                                                                                                    | Series V                                                                  | Load<br>Duplicate<br>Rename                                                                                           | ×     | Massing & Site<br>아이가 아이 아이 아이 아이 아이 아이 아이 아이 아이 아이 아이 아이 아이                                                                                                    | View                                                 | deasure                                        | Manage                                                                                                    | Ed<br>Far<br>Mo     |
| pe Propert<br>Family:<br>Type:<br>Type Paran                                                                                                    | ies<br>Pump Stations - CLP S<br>CLP Series<br>neters<br>Parameter                                                                                                    | ieries V                                                                  | Load<br>Duplicate<br>Rename                                                                                           | ×     | Massing Coste<br>Coste 이 가<br>Coste 이 가<br>Coste Coste<br>Coste Coste Coste<br>Coste Coste Coste<br>Coste Coste Coste<br>Coste Coste Coste Coste<br>Coste Coste Coste Coste<br>Coste Coste Coste Coste<br>Coste Coste Coste Coste<br>Coste Coste Coste Coste Coste<br>Coste Coste Coste Coste Coste Coste<br>Coste Coste Coste Coste Coste Coste Coste<br>Coste Coste Coste Coste Coste Coste Coste Coste Coste<br>Coste Coste C                                                                                                    | View P                                               | Corte 1                                        | Create                                                                                                    | Ed<br>Far<br>Mo     |
| pe Propert<br>Family:<br>Type Paran<br>Constrain                                                                                                    | ies<br>Pump Stations - CLP S<br>CLP Series<br>neters<br>Parameter<br><b>ts</b>                                                                                                    | Series V                                                                  | Load<br>Duplicate<br>Rename                                                                                           | ×     | National Concentration<br>(1997) 11 - 11 - 12<br>(1997) 12 - 12<br>(1997) 12 - 12<br>(1997) | View N                                               | e view<br>wiew<br>Veasure<br>Corte 1           | Create                                                                                                    | Eq<br>Far<br>D)     |
| pe Propert<br>Family:<br>Type:<br>Type Paran<br><b>Constrain</b><br>Default El                                                                                                    | ies<br>Pump Stations - CLP S<br>(CLP Series<br>Neters<br>Parameter<br>ts<br>evation                                                                                                    | Series V<br>Value                                                         | Load<br>Duplicate<br>Rename                                                                                           |       | e e e 역<br>문 문 문 문<br>문 문 문 문 문<br>문 문 문 문 문<br>문 문 문 문 문                                                                                                    | View 1                                               | c vicw<br>↔ ↓ ↓<br>√ ↓ ↓<br>Measure<br>Corte 1 | rreate                                                                                                    | E<br>E<br>Far<br>Mo |
| pe Propert<br>Family:<br>Type Paran<br>Constrain<br>Default El<br>Graphics<br>Box Visib                                                                                                    | ies<br>Pump Stations - CLP S<br>CLP Series<br>neters<br>Parameter<br>the<br>levation                                                                                                    | Series                                                                    | Load<br>Duplicate<br>Rename                                                                                           |       | Massing Colc<br>아마 및<br>아마 및<br>이마 및<br>이마 및<br>이마 및<br>이마 및<br>이마 및<br>이마 및<br>이미 및<br>이미 및<br>이미 및<br>이미 및<br>이미 및<br>이미 및<br>이미 및<br>이미                                                                                                    | View N                                               | c vicw<br>↔ ↓ ↓<br>√ ↓ ↓<br>Measure<br>Corte 1 | Create                                                                                                    | E.<br>Far<br>D)     |
| pe Propert<br>Family:<br>Type Paran<br>Constrain<br>Default El<br>Graphics<br>Box Visibi<br>Text                                                                                                    | ies<br>Pump Stations - CLP S<br>CLP Series<br>neters<br>Parameter<br>ats<br>levation                                                                                                    | Series V<br>Value                                                         | Load<br>Duplicate<br>Rename                                                                                           |       | · · · · · · · · · · · · · · · · · · ·                                                                                                    | View M                                               | c orcor                                        | Create                                                                                                    | E.<br>Far<br>D)     |
| pe Propert<br>Family:<br>Type Paran<br>Constrain<br>Default El<br>Graphics<br>Box Visibi<br>Text<br>SupportP                                                                                                    | ies Pump Stations - CLP S CLP Series neters Parameter ts levation lility rojetos: Creation Date                                                                                                    | Series                                                                    | Load<br>Duplicate<br>Rename                                                                                           |       | · · · · · · · · · · · · · · · · · · ·                                                                                                    | View N                                               | c orcor<br>Measure                             | Transge 76 2 room                                                                                                    | E.<br>Far<br>D)     |
| pe Propert<br>Family:<br>Type Paran<br>Constrain<br>Default El<br>Graphics<br>Box Visibi<br>Text<br>SupportP<br>SupportP                                                                                                    | ies Pump Stations - CLP S CLP Series CLP Series Parameter ts levation lifty rojetos: Creation Date rojetos: Developed                                                                                                    | Series                                                                    | Load<br>Duplicate<br>Rename<br>â<br>â<br>â<br>â<br>â                                                                  |       | · · · · · · · · · · · · · · · · · · ·                                                                                                    | View N                                               | C VIEW                                         | Tranage Create                                                                                                    | E<br>Far<br>D)      |
| pe Propert<br>Family:<br>Type Paran<br>Default El<br>Graphics<br>Box Visibi<br>Text<br>SupportP<br>SupportP                                                                                                    | ies Pump Stations - CLP S CLP Series Parameter ts levation lity rojetos: Creation Date rojetos: Level of Detail rojetos: Level of Detail                                                                                                    | ieries                                                                    | Load<br>Duplicate<br>Rename                                                                                           |       | Mooning & site<br>2 약 여 역 년<br>2 응 이 역 년<br>1 응 가 다<br>1 관 관 ※<br>Vista 1                                                                                                    | View N                                               | Corte 1                                        | Transge<br>Create                                                                                                    | D)                  |
| pe Propert<br>Family:<br>Type Paran<br>Default El<br>Graphics<br>Box Visibi<br>Text<br>SupportP<br>SupportP<br>SupportP<br>SupportP                                                                                                    | ies Pump Stations - CLP S CLP Series Parameter Parameter ts levation litty rojetos: Creation Date rojetos: Level of Detail rojetos: Review Pate                                                                                                    | ieries                                                                    | Load<br>Duplicate<br>Rename                                                                                           |       | Mooning & site<br>아이가 나오<br>아이가 나오<br>아이 나오<br>아이 나오<br>아이 아이 나오<br>아이 아이 나오<br>아이 아이 아이 아이 아이 아이 아이 아이 아이 아이 아이 아이 아이 아                                                                                                    | View N                                               | Corte 1                                        | Create                                                                                                    | Er<br>Far<br>Me     |
| pe Propert<br>Family:<br>Type Paran<br>Constrain<br>Default El<br>Graphics<br>Box Visibi<br>Text<br>SupportP<br>SupportP<br>SupportP<br>SupportP<br>Materials                                                                                                    | ies Pump Stations - CLP S CLP Series CLP Series Parameter ts levation ility rojetos: Creation Date rojetos: Creation Date rojetos: Review rojetos: Review rojetos: Review Date and Finishes                                                                                                    | 5eries  Value Value Value 0.000 01/10/2020 MICHEL SOARES MOTZ LOD 300 R00 | Load<br>Duplicate<br>Rename<br>Rename<br>Rename                                                                       |       | Massing & site<br>아마 나<br>대 리 가 다<br>Vista 1                                                                                                    | View P                                               | Corte 1                                        | Transge<br>Create                                                                                                    | Er<br>Far<br>Mo     |
| pe Propert<br>Family:<br>Type Paran<br>Constrain<br>Default El<br>Graphics<br>Box Visibi<br>Text<br>SupportP<br>SupportP<br>SupportP<br>SupportP<br>SupportP<br>SupportP                                                                                                    | ies Pump Stations - CLP S CLP Series CLP Series Parameter Parameter is levation ility rojetos: Creation Date rojetos: Review rojetos: Review rojetos: Review Tojetos: Review T | 5eries                                                                    | Load<br>Duplicate<br>Rename<br>Rename                                                                                 |       | Massing & Sice<br>아마 나 나<br>다 나 나 나 가 가 가 가 가 가 다 다 다 다 다 다 다 다 다 다                                                                                                    | View 1                                               | A view<br>Measure                              | Treate<br>Create                                                                                                    | E Far<br>Mo         |
| pe Propert<br>Family:<br>Type Paran<br>Constrain<br>Default El<br>Graphics<br>Box Visibi<br>Text<br>SupportP<br>SupportP<br>SupportP<br>SupportP<br>SupportP<br>Materials<br>Aluminiu<br>Concrete<br>Metal                                                                                                    | ies Pump Stations - CLP S CLP Series CLP Series Parameter ts evation lifty ojetos: Creation Date rojetos: Developed rojetos: Review Date and Finishes m                                                                                                    | Series                                                                    | Load<br>Duplicate<br>Rename<br>2<br>2<br>2<br>2<br>2<br>2<br>2<br>2<br>2<br>2<br>2<br>2<br>2<br>2<br>2<br>2<br>2<br>2 |       | Massing & Stee<br>아마 및 다 아마 및<br>바라 가 다 다 가 다<br>나 가 과 및 X<br>Vista 1                                                                                                    | View N                                               | Corte 1                                        | Create                                                                                                    | E E Fai             |
| pe Propert<br>Family:<br>Type Paran<br>Constrain<br>Default El<br>Graphics<br>Box Visibi<br>Text<br>SupportP<br>SupportP<br>SupportP<br>SupportP<br>SupportP<br>SupportP<br>EsuportP<br>SupportP<br>EsuportP<br>SupportP<br>EsuportP<br>SupportP<br>EsuportP<br>EsuportP<br>EsuportP<br>SupportP<br>EsuportP<br>SupportP<br>EsuportP<br>SupportP<br>EsuportP<br>EsuportP<br>EsuportP<br>SupportP<br>EsuportP<br>SupportP<br>SupportP<br>EsuportP<br>SupportP<br>EsuportP<br>SupportP<br>SupportP<br>SupportP<br>SupportP<br>SupportP<br>EsuportP<br>SupportP<br>SupportP | ies Pump Stations - CLP S CLP Series CLP Series Parameter Parameter ts evation lifty rojetos: Creation Date rojetos: Review rojetos: Review rojetos: Review rojetos: Review and Finishes m Engineering                                                                                                    | Series                                                                    | Load<br>Duplicate<br>Rename<br>Rename                                                                                 |       | Massing & Sice<br>아마 가 다 다 다 다 다 다 다 다 다 다 다 다 다 다 다 다 다 다                                                                                                    |                                                      | Corte 1                                        | Treate<br>Create                                                                                                    | E<br>Far<br>Mo      |
| pe Propert<br>Family:<br>Type Paran<br>Constrain<br>Default El<br>Graphics<br>Box Visibi<br>Text<br>SupportP<br>SupportP<br>SupportP<br>SupportP<br>SupportP<br>SupportP<br>SupportP<br>Electrical<br>Electrical<br>Corrente                                                                                                    | ies Pump Stations - CLP S CLP Series CLP Series Parameter Parameter its evation ility rojetos: Creation Date rojetos: Developed rojetos: Review Date and Finishes m Engineering de Saída                                                                                                    | Series                                                                    | Load<br>Duplicate<br>Rename<br>Rename                                                                                 |       | Massing & Sice<br>                                                                                                    |                                                      | Corte 1                                        | Treate<br>Create<br>76.2 mm                                                                                                    | E.<br>Far<br>Me     |
| pe Propert<br>Family:<br>Type Paran<br>Constrain<br>Default El<br>Graphics<br>Box Visibi<br>Text<br>SupportP<br>SupportP<br>SupportP<br>SupportP<br>SupportP<br>Electrical<br>Correte<br>Dimensic                                                                                                    | ies Pump Stations - CLP S CLP Series CLP Series Parameter tats levation lity rojetos: Creation Date rojetos: Review of Detail rojetos: Review Of Detail rojetos: Review Date and Finishes m  Engineering de Saída                                                                                                    | ieries                                                                    | Load<br>Duplicate<br>Rename<br>Rename                                                                                 |       | Norming Color<br>아마 다<br>대 다 다 다<br>다 다 다<br>Vista 1                                                                                                    | View 1                                               | Corte 1                                        | Tranage Create                                                                                                    | E.<br>Far<br>D)     |
| Pe Propert<br>Family:<br>Type Paran<br>Constrain<br>Default El<br>Graphics<br>Box Visibi<br>Text<br>SupportP<br>SupportP | ies Pump Stations - CLP S CLP Series Parameter Ats levation lity rojetos: Creation Date rojetos: Level of Detail rojetos: Level of Detail rojetos: Level will rojetos: Review Date and Finishes m Engineering de Saida ons th                                                                                                    | ieries                                                                    | Load<br>Duplicate<br>Rename                                                                                           | ×     | Norming & site<br>은 후 후 및<br>: :::::::::::::::::::::::::::::::                                                                                                    | View                                                 | Corte 1                                        | Transge<br>Create                                                                                                    |                     |
| Pe Propert<br>Family:<br>Type Paran<br>Constrain<br>Default El<br>Graphics<br>Box Visibi<br>Text<br>SupportP<br>SupportP | ies Pump Stations - CLP S CLP Series CLP Series Parameter ts levation lity rojetos: Creation Date rojetos: Level of Detail rojetos: Level of Detail rojetos: Level of Detail series and Finishes m Ingineering de Saida ons th seee properties do?                                                                                                    | ieries                                                                    | Load<br>Duplicate<br>Rename                                                                                           |       | Maxing C site<br>2 수 야 및<br>1 금 급 수<br>1 리 관 및<br>2 Vista 1                                                                                                    | View 1                                               | Corte 1                                        | Transge Create                                                                                                    |                     |
| Pe Propert<br>Family:<br>Type Paran<br>Constrain<br>Default El<br>Graphics<br>Box Visibi<br>Text<br>SupportP<br>SupportP<br>SupportP<br>SupportP<br>Materials<br>Aluminiu<br>Concrete<br>Metal<br>Electrical<br>Correte<br>Dimensic<br>Slab Heig                                                                                                    | ies Pump Stations - CLP S CLP Series Parameter ts levation ility rojetos: Creation Date rojetos: Review for Date ingetos: Review and Finishes m Ingineering de Saida ons th esee properties do?                                                                                                    | ieries                                                                    | Load<br>Duplicate<br>Rename<br>Â<br>Â<br>Â<br>Â<br>Â<br>Â                                                             |       | Maxing & site<br>은 후 후 및<br>: :: : : : : : : : : : : : : : : : :                                                                                                     | View                                                 | Corte 1                                        | Transge<br>Create                                                                                                    | Mc<br>En<br>D)      |

### 9. Piping

The Drip Piping Families were set up in a specific Template on REVIT, from which the inserted information may be copied onto other projects.

#### **Types of piping:**

| XFCV | XFS | XFD | XQF |
|------|-----|-----|-----|
|      |     |     |     |
|      |     |     |     |
|      |     |     |     |
|      |     |     |     |
|      |     |     |     |
|      |     |     |     |

#### **Drip connections:**

• The connectors are inserted in the project on the piping settings (Elbows, Reductions, Tees, Fittings).

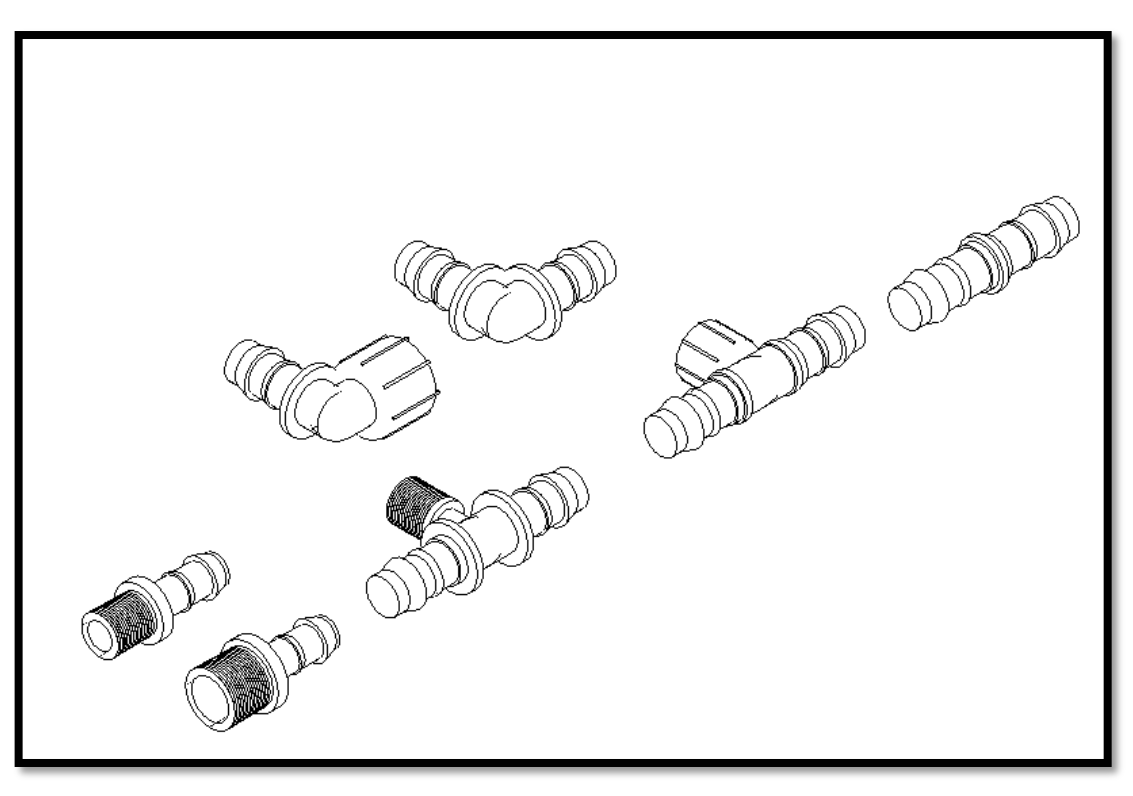